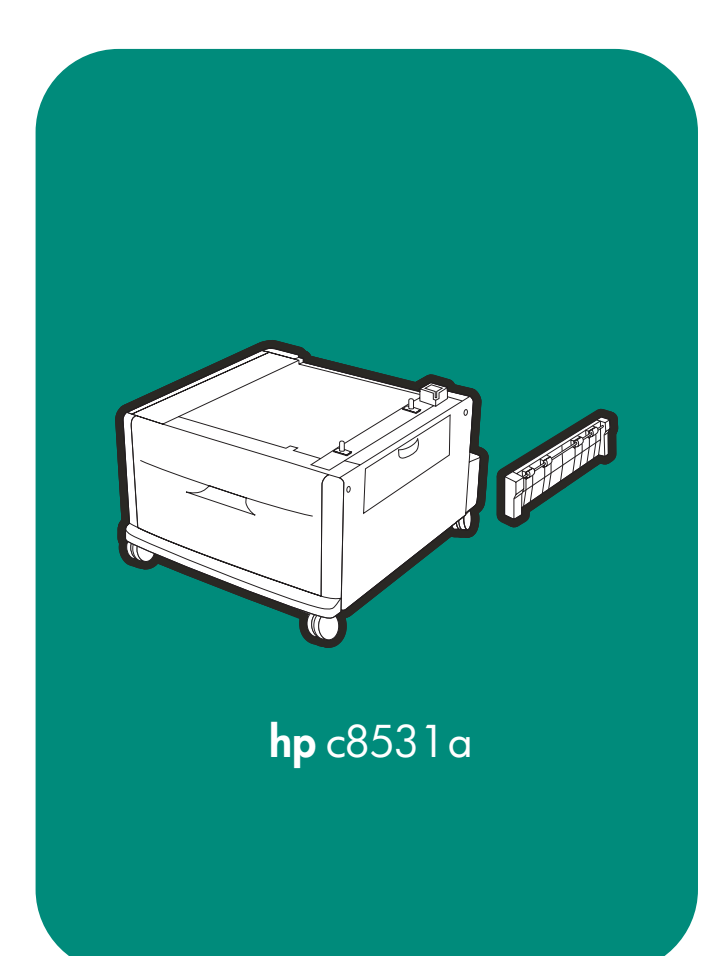

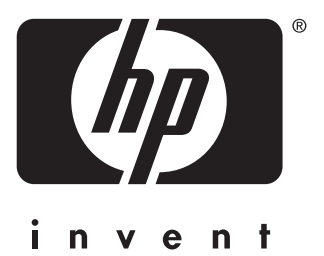

install instalaci installation installation instalación installation installazione telepítés installatiegids installasjon instalacja

instalação yCTAHOBICA asennus instalation kurulum 安装手册 安裝 インストール 설치 instalasi

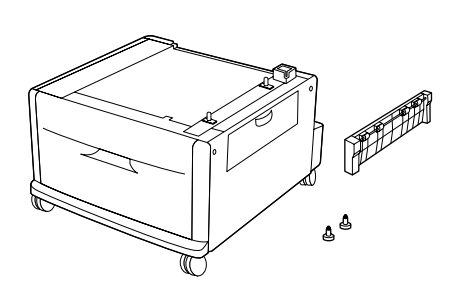

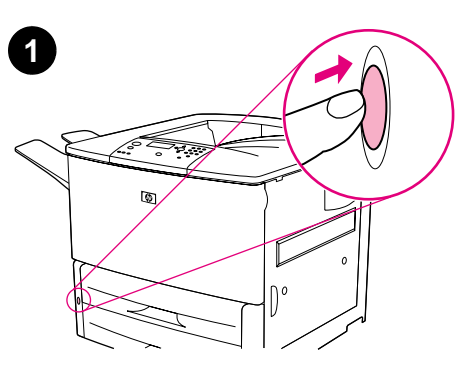

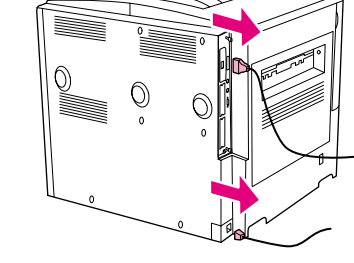

2

Tray 4 (2000-sheet input tray), connection unit, and two stabilizing screws.

If you have already connected your printer to an AC power outlet, press the power button to turn the power off (button out).

If connected, disconnect the power cord from the AC outlet, and remove all cables, including the power cord, from the printer.

Zásobník 4 (vstupní zásobník na 2000 listů), připojovací jednotku a dva stabilizační šrouby. Pokud jste již připojili vaši tiskárnu do zásuvky, stiskněte tlačítko napájení a napájení vypněte (tlačítko je venku).

Hvis du allerede har tilsluttet printeren i en

stikkontakt, skal du trykke på tænd-/slukknappen

Pokud je kabel napájení zastrčen do zásuvky, odpojte jej a z tiskárny demontujte všechny kabely včetně kabelu napájení.

Hvis du har tilsluttet printeren i en stikkontakt,

skal du tage stikket ud og fjerne alle kabler,

inklusive netledningen, fra printeren.

Bakke 4 (inputbakke til 2000 ark), forbindelsesenhed og to stabiliseringsskruer.

Verbindungseinheit und zwei Stützschrauben.

Fach 4 (Zufuhrfach für 2000 Blatt),

estabilizadores.

for at slukke for strømmen (knappen skal være ude).

> Wenn Sie den Drucker bereits an eine Steckdose angeschlossen haben, drücken Sie den Netzschalter, um das Gerät auszuschalten (Schalter aus).

Ziehen Sie das Netzkabel, soweit angeschlossen, aus der Steckdose, und entfernen Sie alle Kabel, einschließlich des Netzkabels, vom Drucker.

Si está conectado, desconecte el cable de

incluido el cable de alimentación eléctrica.

alimentación eléctrica de la toma de corriente alterna y quite todos los cables de la impresora,

Bandeja 4 (bandeja de entrada de 2.000 hojas), Si ya ha conectado la impresora a una toma de unidad de conexión y dos tornillos corriente alterna, pulse el botón de encendido para desactivar la alimentación eléctrica (botón hacia fuera).

Bac 4 (bac d'alimentation de 2 000 feuilles). unité de connexion et deux vis de stabilisation. Si vous avez déjà connecté votre imprimante à une prise secteur CA, appuyez sur l'interrupteur de marche/arrêt pour couper l'alimentation (le bouton ne doit plus être enfoncé).

Le cas échéant, débranchez le cordon d'alimentation de la prise secteur CA. Débranchez ensuite de l'imprimante tous les câbles, y compris le cordon d'alimentation.

Vassoio 4 (vassoio di alimentazione da 2000 fogli), unità di connessione e due viti di fissaggio.

Se la stampante è già stata collegata ad una presa elettrica CA, premere il tasto di accensione e spegnimento per spegnerla.

Se collegato, scollegare il cavo di alimentazione dalla presa elettrica CA e rimuovere tutti i cavi, incluso il cavo di alimentazione, dalla stampante.

Español

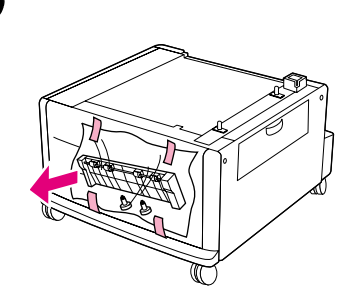

Remove the connection unit and the plastic bag containing the two stabilizing screws from the front door of Tray 4 and set the bag aside.

Remove any orange packing material from the inside and outside of Tray 4.

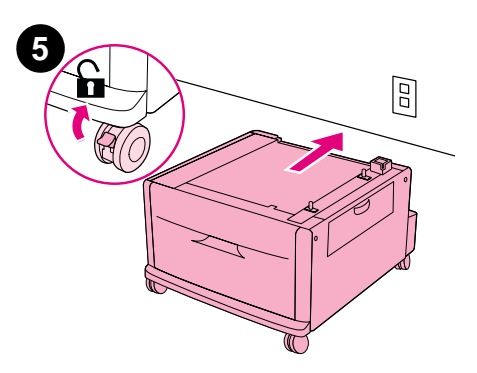

Make sure the front wheels of Tray 4 are unlocked, and then roll the tray to a location near its permanent location. Note: Leave space to get behind the unit during installation.

připojovací jednotku a igelitový sáček se dvěma stabilizačními šrouby a položte jej stranou.

med de to stabiliseringsskruer fra frontdækslet til Bakke 4, og læg posen til side.

Plastiktüte mit den beiden Stützschrauben von der vorderen Klappe von Fach 4, und legen Sie die Tüte beiseite.

Quite la unidad de conexión y la bolsa de plástico que contiene los dos tornillos estabilizadores de la puerta frontal de la bandeja 4.

Retirez l'unité de connexion et le sac plastique contenant les deux vis de stabilisation de la trappe avant du bac 4. Mettez le sac plastique

Entfernen Sie eventuell vorhandenes orangefarbenes Verpackungsmaterial von der Innen- und Außenseite von Fach 4.

Quite el material de embalaje de color naranja del interior y el exterior de la bandeja 4.

Retirez tout emballage orange se trouvant à l'intérieur et à l'extérieur du bac 4.

Rimuovere il materiale di imballaggio arancione dall'interno e dall'esterno del Vassoio 4.

Dejte pozor, aby přední kolečka zásobníku 4 nebyla zablokovaná a potom odvezte zásobník na místo jeho trvalého umístění. Poznámka: Za zásobníkem nechejte trochu místa, abyste se tam mohli dostat v průběhu instalace.

Sørg for, at de forreste hjul på Bakke 4 ikke er låst, og rul derefter bakken hen i nærheden af den blivende placering. Bemærk! Gør plads, så du kan komme om bag ved enheden under installationen.

Stellen Sie sicher, dass die vorderen Räder von Fach 4 entsperrt sind, und rollen Sie das Fach in die Nähe des geplanten Standortes. Hinweis: Lassen Sie ausreichend Platz, damit Sie während der Installation hinter die Einheit gelangen können.

Verifique que las ruedas frontales de la bandeja 4 no estén bloqueadas e introduzca la bandeja hasta una posición cercana a la definitiva. Nota: Deje espacio suficiente para poder acceder a la parte posterior de la unidad durante la instalación.

Vérifiez que les roues avant du bac 4 sont déverrouillées, puis approchez le bac de son emplacement définitif. Remarque : laissez un espace suffisant à l'arrière de l'unité afin de pouvoir y accéder au cours de l'installation.

Assicurarsi che le ruote anteriori del Vassoio 4 siano sbloccate e far scorrere il vassoio in una posizione vicina alla posizione definitiva. Nota: Lasciare dello spazio dietro l'unità durante l'installazione.

Fjern al orange emballeringsmateriale fra

Bakke 4.

Demontujte veškerý oranžový balicí materiál

z vnitřní a vnější strany zásobníku 4.

Od předních dvířek zásobníku 4 odmontujte

Fjern forbindelsesenheden og plastikposen

Entfernen Sie die Verbindungseinheit und die

de côté.

Rimuovere l'unità di connessione e la busta di plastica contenente le due viti di fissaggio dallo sportello anteriore del Vassoio 4 e conservare la busta.

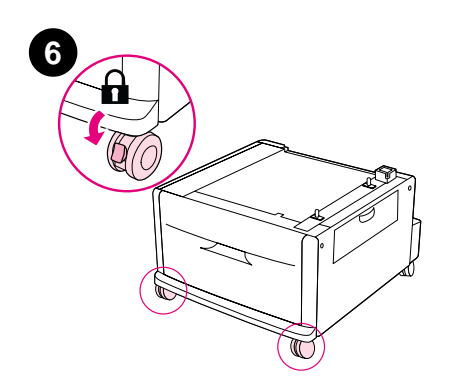

Push the locking tabs on the front wheels to the

locked position. Only the front wheels lock.

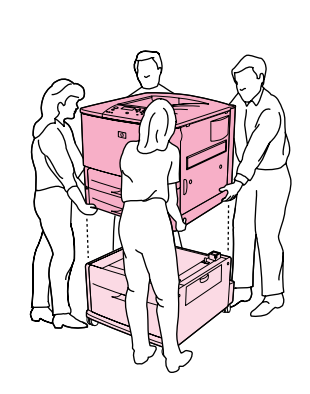

With the assistance of three other people, align

the printer with the mounting pins on Tray 4 and lower the printer onto the tray. **CAUTION:** To avoid pinching fingers, lift the printer using the

handles on its sides.

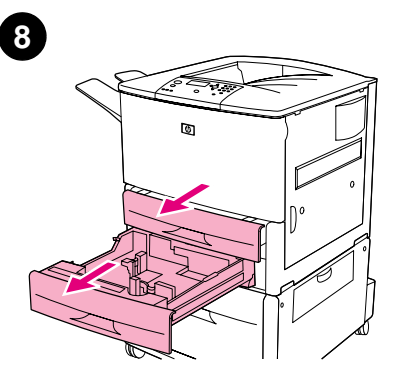

Remove Tray 2 and Tray 3 from the printer.

Zatlačte blokovací zarážky na kolečkách do S pomocí tří dalších lidí vyrovnejte tiskárnu Z tiskárny demontujte zásobník 2 a zásobník 3. blokující polohy. Zablokovat je možno pouze pomocí montážních kolíků na zásobníku 4 a přední kolečka. položte tiskárnu na zásobník. POZOR: Aby nedošlo k přiskřípnutí prstů, zvedejte tiskárnu pomocí držadel na stranách. Placer låsetapperne på de forreste hjul i låst Juster med hjælp fra tre personer printeren i Fjern Bakke 2 og Bakke 3 fra printeren. position. Kun de forreste hjul låses. forhold til monteringstapperne på Bakke 4, og sænk printeren ned på bakken. FORSIGTIG! Løft i håndtagene på printerens sider for at undgå at få fingrene i klemme. Drücken Sie die Sperrbolzen an den Richten Sie den Drucker mit Hilfe von drei Ziehen Sie Fach 2 und Fach 3 aus dem Vorderrädern in die verriegelte Position. Es weiteren Personen auf die Befestigungsstifte an Drucker. werden nur die Vorderräder gesperrt. Fach 4 aus, und setzen Sie den Drucker auf das Fach. VORSICHT: Heben Sie zum Vermeiden geguetschter Finger den Drucker an den seitlich angebrachten Griffen nach oben. Empuje las lengüetas de las ruedas frontales Con la ayuda de otras tres personas, alinee la Quite las bandejas 2 y 3 de la impresora. hasta la posición de bloqueo. Sólo se bloquean impresora con las patillas de montaje de la las ruedas frontales. bandeja 4 y baje la impresora sobre la bandeja. PRECAUCIÓN: Para no pillarse los dedos, levante la impresora utilizando los asideros de los lados. Placez les languettes de verrouillage des roues A l'aide de trois autres personnes, placez Retirez les bacs 2 et 3 de l'imprimante. avant en position verrouillée. Seules les roues l'imprimante à la verticale des goupilles de mise avant peuvent être verrouillées. en place du bac 4. Puis, posez l'imprimante sur le bac. ATTENTION : pour éviter de vous pincer les doigts, utilisez les poignées latérales de l'imprimante pour la soulever. Spingere le linguette di blocco sulle ruote Con l'aiuto di altre tre persone, allineare la Rimuovere il Vassoio 2 e il Vassoio 3 dalla anteriori per bloccarle. Tenere presente che stampante ai piedini di blocco sul Vassoio 4 e stampante. solo le ruote anteriori si bloccano. abbassarla sul vassoio. ATTENZIONE: Per evitare eventuali danni alle dita, sollevare la stampante utilizzando le apposite maniglie laterali.

taliano

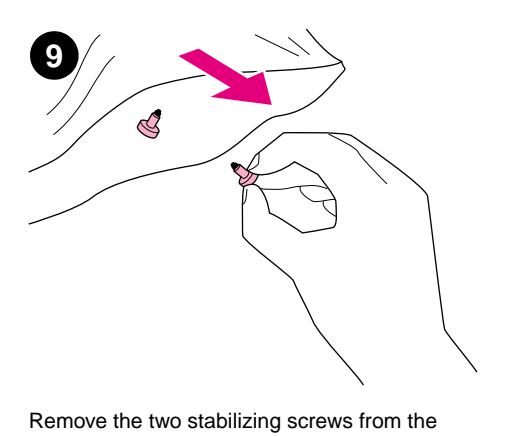

plastic bag you set aside in step 4.

Using your fingers, insert the screws into the two holes in the bottom of the printer and turn them until tight. **WARNING!** The screws must be installed, or the printer may tip over.

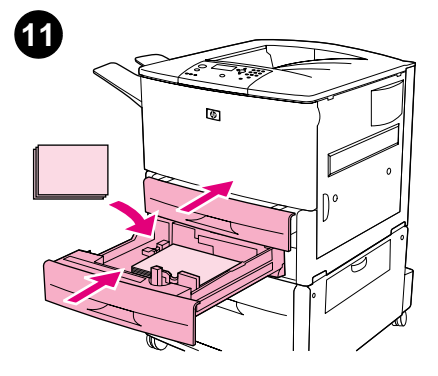

Replace Tray 2 and Tray 3, and load the trays.

| Vyjměte dva stabilizační šrouby z igelitového<br>sáčku, který jste v kroku 4 odložili stranou.                                             | Nasaďte šrouby do dvou otvorů ve dně tiskárny<br>a pevně je utáhněte. <b>UPOZORNĚNÍ</b> ! Šrouby<br>musí být namontovány, jinak by tiskárna mohla<br>spadnout.                                                                                    | Dejte zpět zásobníky 2 a 3 a naplňte je<br>papírem.                                          |
|----------------------------------------------------------------------------------------------------|----------------------------------------------------------------------------------------------------|----------------------------------------------------------------------------------------------|
| Tag de to stabiliseringsskruer op af<br>plastikposen, som du lagde til side i trin 4.                                                      | Brug fingrene til at sætte skruerne i de to huller<br>under printeren, og stram dem helt.<br><b>ADVARSEL!</b> Skruerne skal monteres, ellers<br>kan printeren vælte.                                                                              | Monter Bakke 2 og Bakke 3 igen, og læg papir i<br>bakkerne.                                  |
| Nehmen Sie die beiden Stützschrauben aus<br>der Plastiktüte, die Sie in Schritt 4 beiseite<br>gelegt haben.                                | Setzen Sie die Schrauben in die beiden<br>Vertiefungen im Boden des Druckers ein, und<br>drehen Sie sie mit den Fingern fest.<br><b>ACHTUNG!</b> Die Schrauben müssen unbedingt<br>angezogen werden, da der Drucker sonst<br>kippen könnte.       | Setzen Sie Fach 2 und Fach 3 wieder ein, und<br>legen Sie die Druckmedien in die Fächer ein. |
| Extraiga los dos tornillos estabilizadores de la bolsa de plástico que apartó en el paso 4.                                                | Inserte manualmente los tornillos en los dos<br>orificios de la parte inferior de la impresora y<br>atorníllelos con fuerza. <b>ADVERTENCIA:</b> Los<br>tornillos deben estar instalados, ya que de lo<br>contrario la impresora podría volcarse. | Vuelva a colocar las bandejas 2 y 3, y<br>cárguelas con papel.                               |
| Retirez les deux vis de stabilisation du sac<br>plastique mis de côté à l'étape 4.                                                         | Insérez ces vis dans les deux trous de la partie<br>inférieure de l'imprimante. Serrez-les à fond.<br><b>AVERTISSEMENT :</b> si les vis ne sont pas en<br>place, l'imprimante risque de basculer.                                                 | Replacez les bacs 2 et 3, et chargez-les.                                                    |
| Rimuovere le due viti di fissaggio dalla busta di<br>plastica riposta al momento dell'esecuzione<br>delle operazioni descritte al punto 4. | Utilizzando le dita, inserire le viti nei due fori<br>nella parte inferiore della stampante e avvitarle.<br><b>AVVISO:</b> Le viti devono essere ben fissate,<br>altrimenti la stampante potrebbe rovesciarsi.                                    | Riposizionare il Vassoio 2 e il Vassoio 3 e<br>caricarli.                                    |

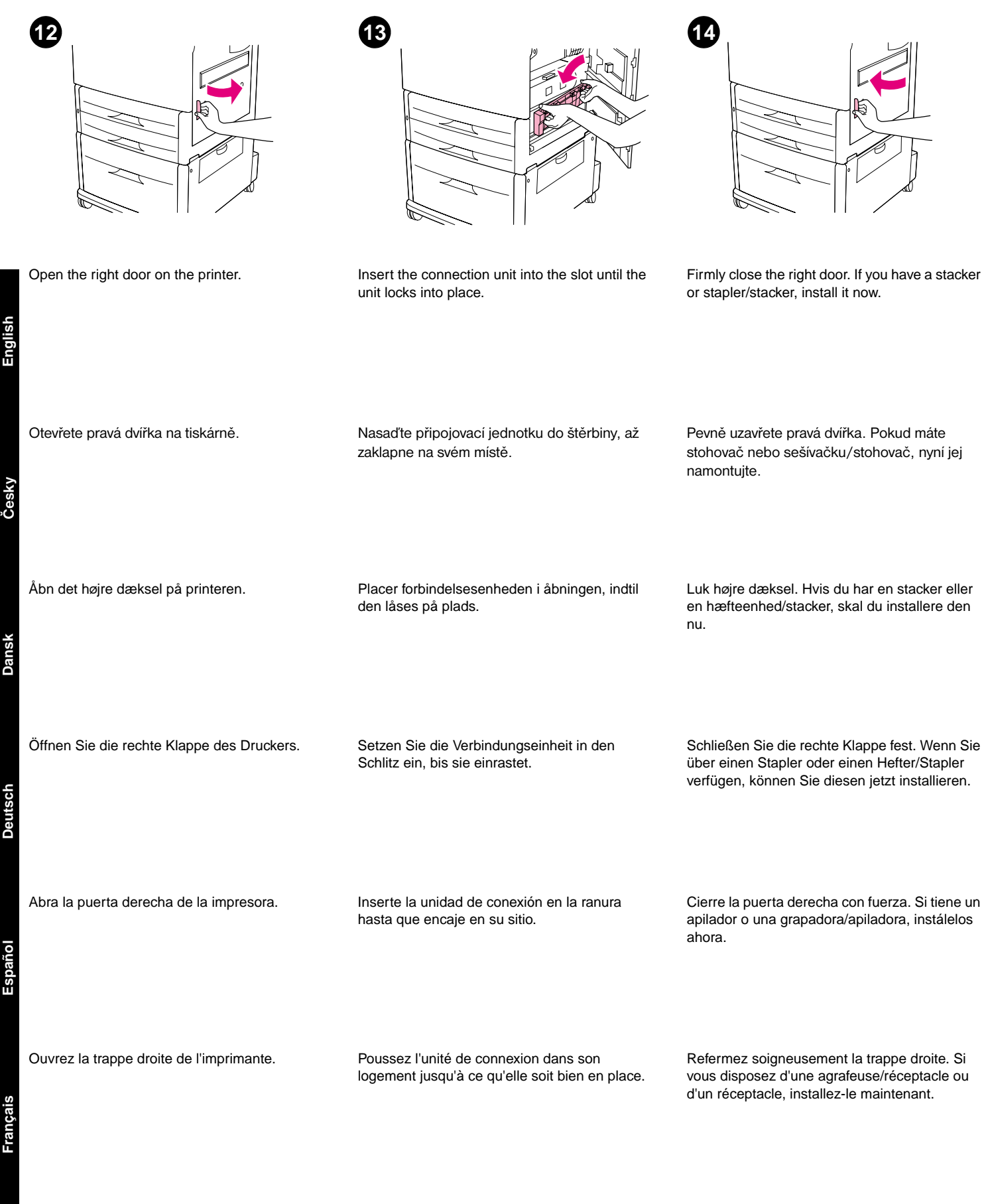

Aprire lo sportello destro della stampante.

Inserire l'unità di connessione nell'apposito alloggiamento fino a quando non scatta in posizione. Chiudere lo sportello destro. Se si dispone di un raccoglitore o di un'unità pinzatrice/raccoglitore, installarla ora.

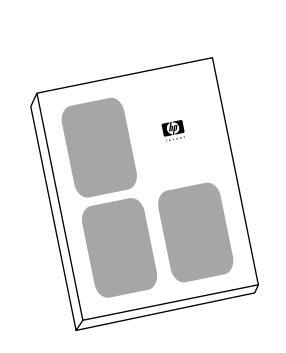

If you do not have a stacker or stapler/stacker

and have not yet finished installing your printer,

see the guide titled Start. Otherwise, go to the

next step.

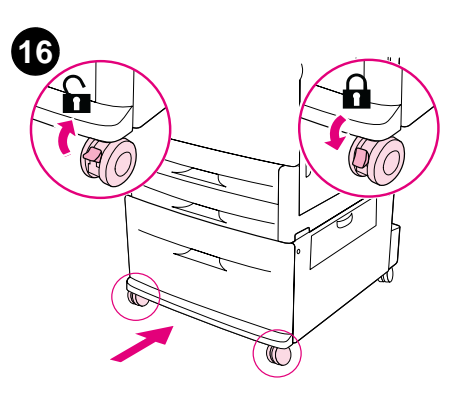

Release the locks on the front wheels and carefully roll the printer to its permanent location. Relock the front wheels.

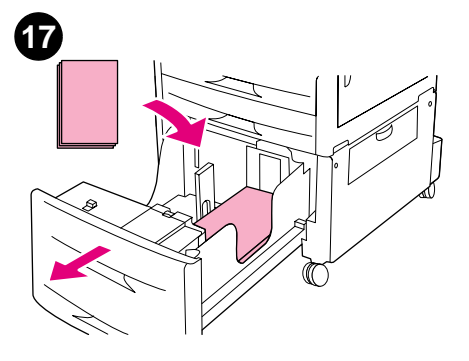

Open Tray 4 and insert only enough paper to fill the tray no more than half full.

Otevřete zásobník 4 a vložte do něj pouze tolik

papíru, aby zásobník nebyl naplněn více než do

poloviny.

Pokud stohovač nebo sešívačku/stohovač nemáte a ještě jste nedokončili instalaci vaší tiskárny, nahlédněte do příručky s názvem

Začínáme. Jinak přejděte k dalšímu kroku.

Se håndbogen *Start*, hvis du ikke har en stacker eller en hæfteenhed/stacker og endnu ikke er færdig med at installere printeren. Hvis ikke, skal du gå til næste trin.

Wenn Sie nicht über einen Stapler oder einen Hefter/Stapler verfügen und die Installation des Druckers noch nicht abgeschlossen haben, lesen Sie im Handbuch *Inbetriebnahme* nach. Fahren Sie andernfalls mit dem nächsten Schritt fort.

Si no tiene un apilador ni una grapadora/apiladora y no ha terminado todavía de instalar la impresora, consulte la guía titulada *Inicio*. En caso contrario, continúe con el paso siguiente.

Si vous ne disposez ni d'un réceptacle ni d'une agrafeuse/réceptacle et que vous n'avez pas terminé l'installation de votre imprimante, reportez-vous au guide intitulé *Démarrage*. Dans le cas contraire, passez à l'étape suivante.

Se si dispone di un raccoglitore o di un'unità pinzatrice/raccoglitore e se l'installazione della stampante non è stata ancora completata, consultare la guida *Avvio*. Altrimenti, passare alla successiva operazione.

Uvolněte zablokovaná přední kolečka a opatrně odvezte tiskárnu tam, kde bude trvale umístěna. Přední kolečka znovu zablokujte.

Frigør låsene på de forreste hjul, og rul forsigtigt printeren hen, hvor den skal stå. Lås de forreste hjul igen.

Lösen Sie die Sperren an den Vorderrädern, und rollen Sie den Drucker vorsichtig an die gewünschte Stelle. Sperren Sie die Vorderräder erneut.

Libere el bloqueo de las ruedas frontales y lleve con cuidado la impresora hasta su posición definitiva. Vuelva a bloquear las ruedas frontales.

Déverrouillez les roues avant de l'imprimante et approchez-la prudemment de son emplacement définitif. Verrouillez de nouveau les roues avant. Ouvrez le bac 4 et remplissez-le à moitié.

Rilasciare i fermi presenti sulle ruote anteriori e far scorrere con cautela la stampante nella relativa posizione definitiva. Bloccare nuovamente le ruote anteriori. Aprire il Vassoio 4 e caricare una quantità di carta sufficiente a riempire metà del vassoio.

Åbn Bakke 4, og ilæg kun så meget papir, at bakken er halvt fyldt.

Öffnen Sie Fach 4, und legen Sie so viel Papier ein, dass das Fach maximal halb voll ist.

Abra la bandeja 4 e inserte papel para llenarla sólo hasta la mitad.

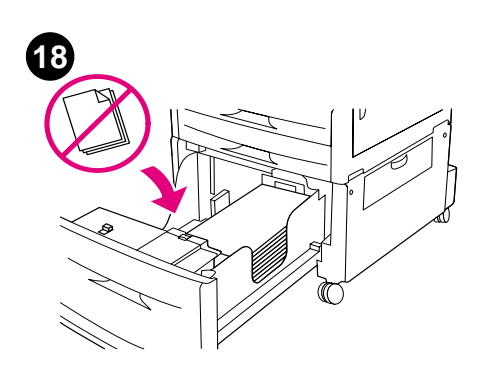

CAUTION: Never store paper or other items in

the area to the left of the paper guides. Doing

so can permanently damage the tray.

Adjust the paper guides to fit the paper size.

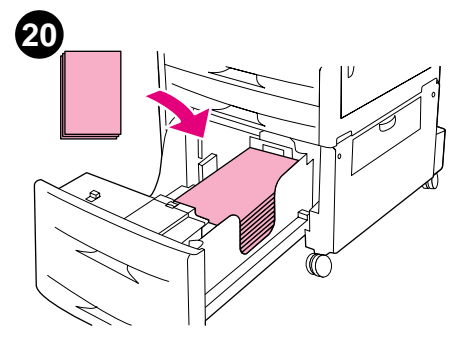

Fill the tray to its maximum level, if desired. **Note:** Do not fill above the fill marks on the paper guides. See the online guide titled *Introduce* on the CD-ROM for paper specifications and loading custom sizes.

Pokud chcete, naplňte zásobník na plnou kapacitu. **Poznámka:** Papír nesmí přesahovat značky na vodících lištách. V on-line příručce s názvem *Úvod* na CD-ROM si vyhledejte informace o specifikacích papíru a plnění papírem zvláštního formátu.

Fyld bakken helt op, hvis du ønsker det. Bemærk! Læg kun papir i op til opfyldningsmærket på papirstyrene. Se online-håndbogen *Introduktion* på cd-rom'en for at få oplysninger om papirspecifikationer og ilægning af specialformater.

Füllen Sie das Fach bei Bedarf bis zur maximalen Kapazität. **Hinweis:** Füllen Sie das Fach nur bis zu den Markierungen an den Papierführungen. Informationen zu Papierspezifikationen und zum Einlegen von Sonderformaten finden Sie im Online-Handbuch *Einführung* auf der CD-ROM.

Llene la bandeja hasta el máximo, si lo desea. **Nota:** No llene la bandeja por encima de las marcas de las guías del papel. Consulte la guía en línea titulada *Introducción* en el CD, para conocer las especificaciones y los tamaños personalizados de papel.

Si nécessaire, remplissez le bac jusqu'à son niveau maximal. **Remarque :** ne dépassez pas les repères de remplissage des guides papier. Reportez-vous au guide en ligne intitulé *Présentation* sur le CD-ROM pour connaître les spécifications du papier et obtenir des informations sur le chargement de formats personnalisés.

Riempire completamente il vassoio, se si desidera. **Nota:** Non superare i segni di riempimento presenti sulle guide della carta. Per informazioni sulle specifiche della carta e sul caricamento di formati personalizzati, consultare la guida in linea *Introduzione* disponibile sul CD-ROM.

POZOR: Nikdy nenechávejte papír ani jiné Nastavte vodící lišty papíru tak, aby odpovídaly předměty v prostoru vlevo od vodících lišt rozměrům papíru. papíru. V opačném případě může dojít k trvalému poškození zásobníku. FORSIGTIG! Opbevar aldrig papir eller andet i Juster papirstyrene, så de passer til nærheden af de venstre papirstyr. Dette kan papirformatet. skade bakken permanent. VORSICHT: Legen Sie nie Papier oder andere Passen Sie die Papierführungen dem Gegenstände in den Bereich links neben den Papierformat an. Papierführungen. Dies kann zur Beschädigung des Fachs führen.

**PRECAUCIÓN:** No almacene papel u otros artículos en la zona de la izquierda de las guías del papel. Si lo hace, puede causar daños a la bandeja.

**ATTENTION :** ne stockez jamais de papier ou d'autres éléments dans la zone située à gauche des guides papier. Le bac risquerait d'être irrémédiablement endommagé.

Réglez les guides papier en fonction du format du papier.

Ajuste las guías del papel al tamaño que

corresponda.

**ATTENZIONE:** Non posizionare mai carta o altro materiale nell'area a sinistra delle guide della carta. In tal caso, il vassoio può essere danneggiato permanentemente.

Regolare le guide della carta in base al formato desiderato.

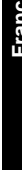

Italiano

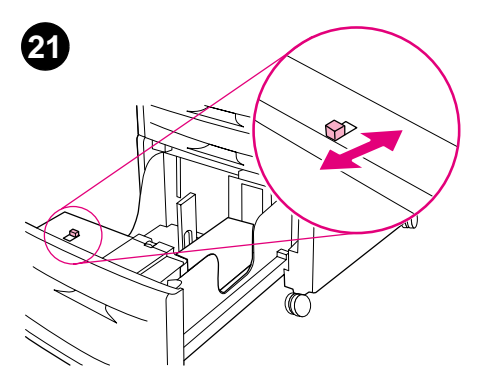

Move the switch to "Standard" or "Custom," depending on the paper-size marks on the guides.

Přesuňte spínač na "Standard" nebo "Vlastní",

Close Tray 4.

Zavřete zásobník 4.

22

Connect all the printer cables, and then connect the power cord for the printer to an AC outlet. Connect the power cord for Tray 4 to an AC outlet.

Připojte všechny kabely do tiskárny a potom

| podle značek velikosti papíru, které jsou na<br>lištách.                                                                                    |                        | zastrčte kabel napájení tiskárny do zásuvky.<br>Kabel napájení zásobníku 4 zastrčte také do<br>zásuvky.                                                                                                    |
|----------------------------------------------------------------------------------------------------|------------------------|----------------------------------------------------------------------------------------------------|
| Flyt knappen til "Standard" eller "Special"<br>afhængigt af papirformatmærkerne på styrene.                                                 | Luk Bakke 4.           | Tilslut alle printerkabler, og tilslut derefter<br>printerens netledning i stikkontakten. Tilslut<br>netledningen til Bakke 4 i en stikkontakt.                                                                                  |
| Schieben Sie in Abhängigkeit von den<br>Papiergröße-Markierungen auf den<br>Papierführungen den Schalter auf "Standard"<br>oder "Ben.def.". | Schließen Sie Fach 4.  | Verbinden Sie alle Kabel des Druckers, und<br>stecken Sie dann das Netzkabel des Druckers<br>in die Steckdose. Stecken Sie das Netzkabel für<br>Fach 4 in eine Steckdose.                                                        |
| Cambie el interruptor a "Estándar" o<br>"Personalizado", según las marcas para el<br>tamaño de papel de las guías.                          | Cierre la bandeja 4.   | Conecte todos los cables de la impresora y,<br>después, el cable de alimentación eléctrica a<br>una toma de corriente alterna. Conecte el cable<br>de alimentación eléctrica de la bandeja 4 a una<br>toma de corriente alterna. |
| Selon les repères de format de papier figurant<br>sur les guides, placez le taquet en position<br>« Standard » ou « Personnalisé ».         | Fermez le bac 4.       | Connectez tous les câbles de l'imprimante, puis<br>branchez le cordon d'alimentation de<br>l'imprimante sur une prise secteur CA.<br>Branchez le cordon d'alimentation du bac 4 sur<br>une prise secteur CA.                     |
| Spostare l'interruttore su "Standard" o<br>"Personalizzato", in base ai segni del formato<br>sulle guide.                                   | Chiudere il Vassoio 4. | Collegare tutti i cavi della stampante e quindi il<br>cavo di alimentazione ad una presa CA.<br>Collegare il cavo di alimentazione per il<br>Vassoio 4 ad una presa CA.                                                          |

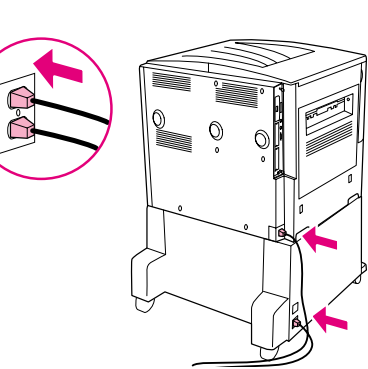

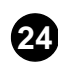

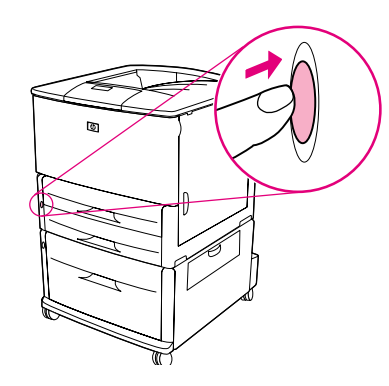

 $\bigcirc$  $\bigcirc$ . . .

Press the power button to turn the power on Wait for the control panel display on the printer to indicate READY.

Ensure that the light on Tray 4 is solid green. If the light is amber, flashing, or off, see the online guide titled Use at www.hp.com/support/lj9000.

Stiskněte tlačítko napájení a napájení zapněte (tlačítko je uvnitř).

Počkejte, až se na displeji ovládacího panelu tiskárny objeví PŘIPRAVENA.

Vent på, at displayet på kontrolpanelet

Zkontrolujte, zda kontrolka na zásobníku 4 svítí bez přerušení zeleně. Pokud kontrolka svítí oranžově, bliká nebo nesvítí vůbec, nahlédněte do on-line příručky s názvem Použití na adrese www.hp.com/support/lj9000.

Vent, indtil indikatoren på Bakke 4 lyser

gult, blinker eller er slukket.

vedvarende grønt. Se online-håndbogen Brug på www.hp.com/support/lj9000, hvis lyset er

Tryk på tænd-/slukknappen for at tænde for printeren (knappen skal være inde).

viser KLAR.

Drücken Sie den Netzschalter, um das Gerät einzuschalten (Schalter ein).

Warten Sie, bis in der Bedienfeldanzeige des Druckers BEREIT angezeigt wird.

Stellen Sie sicher, dass die LED an Fach 4 grün leuchtet ohne zu blinken. Wenn die LED gelb leuchtet, blinkt oder aus ist, lesen Sie unter www.hp.com/support/lj9000 im Online-Handbuch mit dem Titel Verwendung nach.

Compruebe que la luz en la bandeja 4 sea de

color verde y no parpadee. Si la luz es ámbar, parpadea o está apagada, consulte la guía en línea titulada Uso en www.hp.com/support/lj9000.

Pulse el botón de encendido para activar la alimentación eléctrica (botón hacia dentro). Espere hasta que en el visor del panel de control de la impresora aparezca PREPARADA.

Appuyez sur l'interrupteur de marche/arrêt pour mettre l'appareil sous tension (le bouton doit être enfoncé).

Attendez que l'écran du panneau de commande de l'imprimante indique PRET. Vérifiez que le voyant du bac 4 est de couleur verte et qu'il ne clignote pas. Si le voyant est de couleur orange, qu'il clignote ou qu'il est éteint, reportez-vous au guide en ligne intitulé Utilisation à l'adresse www.hp.com/support/lj9000.

Premere il tasto di accensione e spegnimento per accendere la stampante.

Attendere che sul display del pannello di controllo venga visualizzata l'indicazione PRONTA.

Assicurasi che l'indicatore sul Vassoio 4 sia verde. Se l'indicatore è giallo, lampeggiante o spento, consultare la guida in linea Utente all'indirizzo www.hp.com/support/lj9000.

(button in).

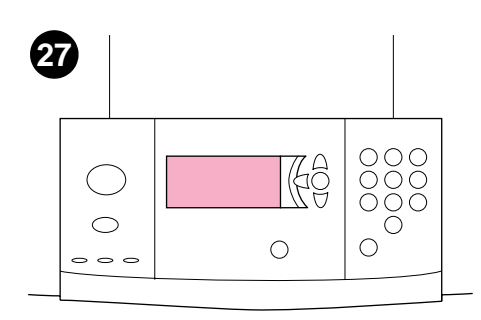

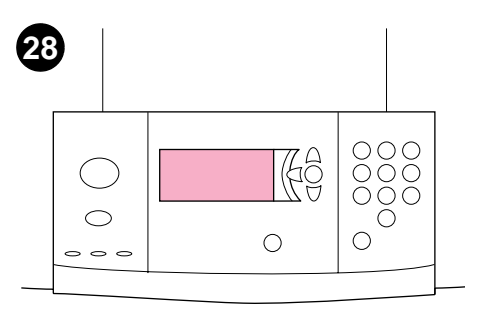

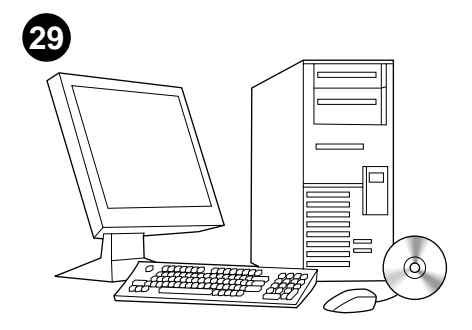

To verify installation, print a configuration page by pressing 22.

If you loaded custom-size paper, configure the paper size at the control panel. See the online guide titled *Introduce* on the CD-ROM for instructions.

See the online guide titled *Introduce* on the CD-ROM for usage and support information.

| Abyste se přesvědčili, že instalace proběhla<br>správně, vytiskněte konfigurační stránku<br>stlačením 22.                | Pokud jste vložili papír speciálního formátu,<br>nakonfigurujte tento formát na ovládacím<br>panelu. V on-line příručce s názvem <i>Úvod</i> na<br>CD-ROM si vyhledejte další pokyny.                                                    | V on-line příručce s názvem <i>Úvod</i> na CD-ROM si vyhledejte informace o použití a podpoře.                                                                      |
|----------------------------------------------------------------------------------------------------|----------------------------------------------------------------------------------------------------|----------------------------------------------------------------------------------------------------|
| Udskriv en konfigurationsside for at bekræfte installationen ved at trykke på 22.                                        | Konfigurer papirformatet på kontrolpanelet, hvis<br>du har ilagt specialpapir. Se online-håndbogen<br>Introduktion på cd-rom'en for at få vejledning.                                                                                    | Se online-håndbogen <i>Introduktion</i> på cd-rom'en for at få oplysninger om brug og support.                                                                      |
| Um zu testen, ob die Installation erfolgreich<br>war, drucken Sie eine Konfigurationsseite,<br>indem Sie auf 22 drücken. | Wenn Sie Papier mit einem Sonderformat<br>eingelegt haben, konfigurieren Sie die<br>Papiergröße am Bedienfeld. Informationen<br>hierzu finden Sie im Online-Handbuch<br><i>Einführung</i> auf der CD-ROM.                                | Informationen zu Verwendung und<br>Kundenunterstützung finden Sie im<br>Online-Handbuch <i>Einführung</i> auf der CD-ROM.                                           |
| Para comprobar la instalación, pulse 22 para imprimir una página de configuración.                                       | Si ha colocado un papel de tamaño<br>personalizado, configure su tamaño en el panel<br>de control. Consulte la guía en línea titulada<br><i>Introducción</i> en el CD para obtener<br>instrucciones.                                     | Consulte la guía en línea titulada <i>Introducción</i><br>en el CD para obtener información sobre el uso<br>y la asistencia.                                        |
| Pour vérifier l'installation, imprimez une page de configuration en appuyant sur 22.                                     | Si vous chargez un papier de format<br>personnalisé, configurez le format de papier à<br>l'aide du panneau de commande. Pour obtenir<br>des instructions, reportez-vous au guide en<br>ligne intitulé <i>Présentation</i> sur le CD-ROM. | Reportez-vous au guide en ligne intitulé<br><i>Présentation</i> sur le CD-ROM pour obtenir des<br>informations sur l'assistance et sur l'utilisation<br>du produit. |
| Per verificare l'installazione, stampare una pagina di configurazione premendo 22.                                       | Se è stata caricata carta in formato<br>personalizzato, configurare il formato corretto<br>sul pannello di controllo. Consultare la guida in<br>linea <i>Introduzione</i> disponibile sul CD-ROM per<br>istruzioni.                      | Consultare la guida in linea <i>Introduzione</i><br>disponibile sul CD-ROM per informazioni<br>sull'uso e sul supporto.                                             |

## **DECLARATION OF CONFORMITY**

according to ISO/IEC Guide 22 and EN 45014

| Manufacturer's Name:<br>Manufacturer's Addres | Hewlett-Packard Company<br><b>35:</b> 11311 Chinden Boulevard<br>Boise, Idaho 83714-1021, USA                                                     |
|-----------------------------------------------|----------------------------------------------------------------------------------------------------|
| declares, that the prod                       | luct                                                                                                    |
| Product Name:                                 | 2000-Sheet feeding Paper Input Accessory for the<br>HP LaserJet 9000 Printer Family                                                               |
| Model Number:<br>Product Options:             | C8531A<br>ALL                                                                                                    |
| conforms to the follow                        | ing Product Specifications:                                                                                                    |
| SAFETY:                                       | IEC 60950:1991+A1:1992+A2:1993+A3:1995+A4:1996 /<br>EN 60950:1992+A1:1993 + A2:1993 + A3:1995 + A4:1997 + A11:1997                                |
| EMC:                                          | CISPR 22:1997 / EN 55022:1998 Class B <sup>1</sup><br>EN 55024:1998<br>IEC 6100-3-2:1995/EN 61000-3-2:1995<br>IEC61000-3-3:1994/EN 61000-3-3:1995 |

FCC Title 47 CFR, Part 15 Class B<sup>2</sup> / ICES-003, Issue 3 AS / NZS 3548:1995

## Supplementary Information:

The product herewith complies with the requirements of the EMC Directive 89/336/EEC and the Low Voltage Directive 73/23/EEC, and carries the CE-Marking accordingly.

<sup>1)</sup>The product was tested in a typical configuration with Hewlett-Packard Personal Computer Systems.

- <sup>2)</sup>This Device complies with Part 15 of the FCC Rules. Operation is subject to the following two Conditions:
  - (1) this device may not cause harmful interference, and
  - (2) this device must accept any interference received, including interference that may cause undesired operation

Hewlett-Packard Company Boise, Idaho USA Oct. 16, 2000

Australia Contact: Product Regulations Manager, Hewlett-Packard Australia Ltd., 31-41 Joseph Street, Blackburn, Victoria 3130, Australia European Contact: Your Local Hewlett-Packard Sales and Service Office or Hewlett-Packard Gmbh,

Department HQ-TRE / Standards Europe, Herrenberger Straße 130, D-71034 Böblingen (FAX: +49-7031-14-3143)

USA Contact: Product Regulations Manager, Hewlett Packard Company, PO. Box 15, Mail Stop 160, Boise, ID 83707-0015 (Phone: 208-396-6000)

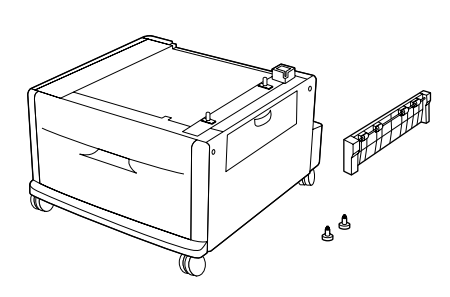

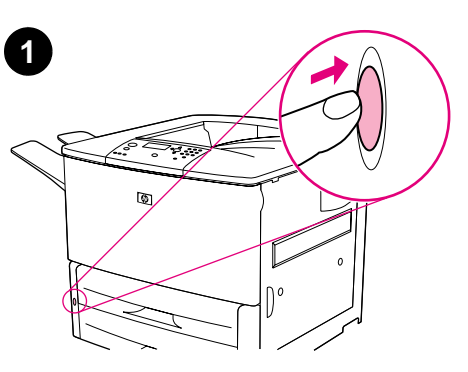

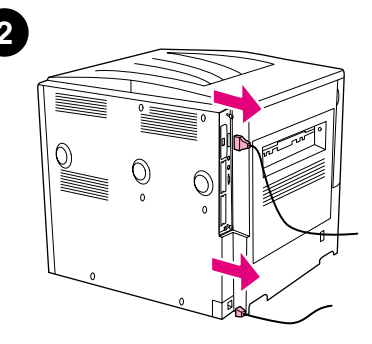

A 4. tálca (2000 lapos adagoló tálca), a csatoló egység és a két rögzítő csavar.

Ha a nyomtatóját már csatlakozatta valamilyen váltóáramú áramforráshoz, akkor nyomja meg tápkapcsolót, hogy ezzel kikapcsolja az áramot (a gomb kifelé áll). Ha csatlakoztatva van, akkor húzza ki az áramellátó vezetéket a váltóáramú áramforrásból, és távolítsa el a vezetékeket a nyomtatóból is.

Lade 4 (invoerlade voor 2000 vel), verbindingseenheid en twee borgschroeven.

Als u de printer al hebt aangesloten op een stopcontact, drukt u op de aan/uit-knop om de stroom uit te schakelen (=knop uit).

Skuff 4 (2000-arks innskuff), tilkoblingsenhet og to stabilisatorskruer.

Hvis du allerede har koblet skriveren din til et strømuttak, trykker du på av/på-knappen for å slå av strømmen (knappen ut). Hvis strømkabelen er tilkoblet et strømuttak,

Haal zo nodig het netsnoer uit het stopcontact

en verwijder alle kabels, inclusief het netsnoer

van de printer.

kobler du den fra og fjerner alle kabler, inkludert strømledningen, fra skriveren.

Podajnik 4 (o poj. 2 000 arkuszy), jednostka łącząca i dwie śrubki stabilizacyjne.

Jeśli drukarka jest podłączona do gniazdka zasilania, naciśnij przycisk zasilania, aby ją wyłączyć (przycisk nie wciśnięty). Wyjmij z gniazdka wtyczkę przewodu zasilającego, a następnie odłącz od drukarki wszystkie przewody (w tym zasilający).

Bandeja 4 (bandeja de entrada para 2000 folhas), unidade de conexão e dois parafusos estabilizadores.

Лоток 4 (подающий лоток на 2000 листов), соединительный блок и два крепежных винта. Se você já conectou a impressora a uma tomada de alimentação CA, pressione o botão Liga/Desliga para desligar a impressora (botão para fora). Se o cabo de alimentação estiver conectado à tomada CA, remova-o. Retire todos os cabos que estiverem conectados à impressora.

Если Вы уже подсоединили принтер к розетке переменного тока, выключите принтер, нажав на кнопку питания (выступающее положение). Если кабель питания присоединен к розетке питания, отсоедините его и вытащите все кабели из принтера, включая кабель питания.

Lokero 4 (2 000 arkin syöttölokero), kytkentäyksikkö ja kaksi tukiruuvia.

Jos olet yhdistänyt kirjoittimen vaihtovirtapistorasiaan, kytke virta pois päältä painamalla virtapainiketta (painike nousee ylös). Irrota virtajohto pistorasiasta sekä kaikki kirjoittimeen kytketyt kaapelit virtajohto mukaan luettuna.

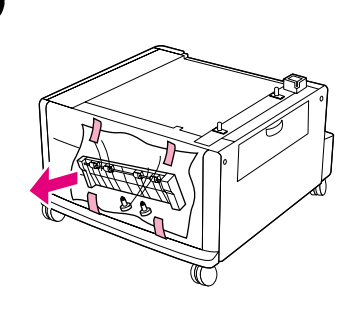

Távolítsa el a csatolóegységet és a két rögzítő csavart tartalmazó műanyag zacskót a 4. tálca elülső ajtajáról, és tegye félre. Távolítson el minden narancssárga csomagoló anyagot a 4. tálca belsejéből és külsejéről.

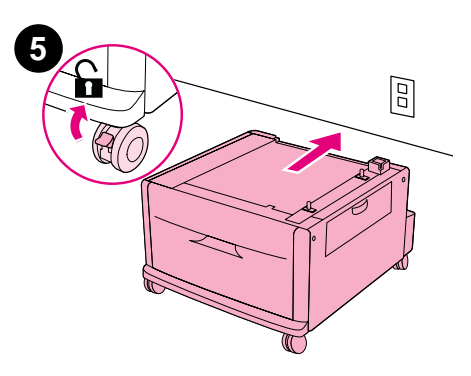

Ellenőrizze, hogy a 4. tálca elülső kerekei fel vannak oldva, majd gurítsa a tálcát az álladó helyéhez közel. **Megjegyzés:** Az üzembe helyezés közben hagyjon helyet az egység mögött.

Verwijder de verbindingseenheid en de plastic zak met de twee borgschroeven van de voorklep van lade 4 en leg de zak apart.

Fjern tilkoblingsenheten og plastposen som inneholder de to stabilisatorskruene fra døren på forsiden av skuff 4 og legg posen til side.

Otwórz drzwiczki w przedniej części podajnika 4 i wyjmij jednostkę łączącą oraz opakowanie zawierające dwie śrubki stabilizacyjne.

Remova a unidade de conexão e o saco plástico contendo os dois parafusos estabilizadores da porta frontal da bandeja 4 e reserve-os.

Снимите соединительный блок и пластиковый пакет, содержащий два крепежных винта, с передней дверцы лотка 4 и отложите пакет в сторону.

Irrota kytkentäyksikkö ja tukiruuvit sisältävä muovipussi lokero 4:n etuluukusta ja pane pussi sivuun. Fjern eventuell oransje emballasje i og utenpå skuff 4.

Verwijder al het oranje verpakkingsmateriaal

van de binnen- en buitenkant van lade 4.

Zdejmij z zewnętrznej i wewnętrznej części podajnika 4 pomarańczowy materiał pakunkowy.

Remova todo o material laranja de embalagem da parte interna e externa da bandeja 4.

Удалите весь оранжевый упаковочный материал, находящийся внутри и снаружи лотка 4.

Poista kaikki oranssi pakkausmateriaali lokero 4:n sisä- ja ulkopuolelta.

Zorg ervoor dat de voorwieltjes van lade 4 ontgrendeld zijn en rol de lade vervolgens naar een plek in de buurt van de permanente locatie. **Opmerking:** Laat voldoende ruimte tussen de eenheid en de muur zodat u tijdens de installatie achter de eenheid kunt komen.

Kontroller at forhjulene på skuff 4 ikke er låst og rull deretter enheten dit den skal plasseres. **Merk:** Pass på at det er tilstrekkelig plass til å komme bak enheten under installeringen.

Sprawdź, czy przednie kółka podajnika 4 są odblokowane i przesuń podajnik w miejsce, w pobliżu którego będzie stała drukarka. **Uwaga:** Pozostaw odpowiednią ilość wolnego miejsca, aby zapewnić dostęp do tylnej części podajnika podczas instalacji.

Verifique se as rodas frontais da bandeja 4 estão destravadas e arraste a bandeja para um local próximo ao permanente. **Observação:** deixe espaço para entrar atrás da unidade durante a instalação.

Убедитесь, что передние ролики лотка 4 не зафиксированы, затем подкатите лоток к месту, которое он будет постоянно занимать. **Примечание:** Оставьте позади устройства немного свободного места, чтобы облегчить к нему доступ во время установки.

Varmista, että lokero 4:n etupyörien lukitus on poistettu. Työnnä lokero lähelle oikeaa sijaintiaan. **Huomautus:** Varaa tilaa, että pääset laitteen taakse asennuksen aikana.

3

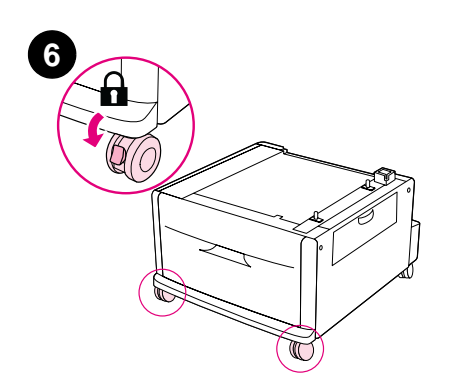

Nyomja meg a záró füleket az elülső kerekeken,

hogy lezárja őket. Csak az elülső kerekek

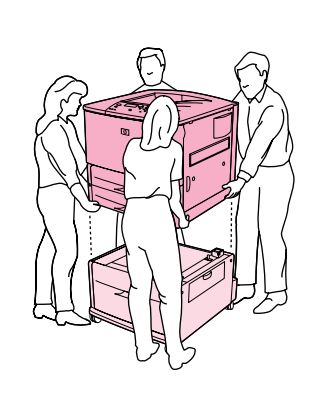

Három ember segítségével, állítsa be a

nyomtatót a 4. tálca emelő tüskéivel, és engedje

becsípődésének elkerüléséhez a nyomtatót az oldalán található fogantyúkkal emelje meg.

le a nyomtatót a tálcára. FIGYELEM: Az ujjak

7

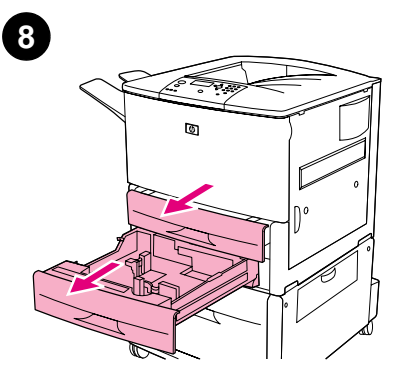

Távolítsa el a 2. és a 3. tálcát a nyomtatóból.

| Nederlands | Druk de vergrendelingslipjes op de voorwieltjes<br>in de vergrendelingspositie. Alleen de<br>voorwieltjes kunnen worden vergrendeld. | Houd de printer met vier personen recht boven<br>de montagepinnen op lade 4 en laat de printer<br>zakken tot deze zich op de lade bevindt.<br><b>LET OP:</b> Til de printer op met behulp van de<br>handvatten aan de zijkant zodat geen vingers<br>bekneld raken. | Verwijder lade 2 en lade 3 van de printer.  |
|------------|----------------------------------------------------------------------------------------------------|----------------------------------------------------------------------------------------------------|---------------------------------------------|
| Norsk      | Skyv låsetappene på forhjulene til låst stilling.<br>Bare forhjulene kan låses.                                                      | Få hjelp av tre personer til å plassere skriveren<br>på linje med festepinnene på skuff 4 og senk<br>deretter skriveren ned på skuffen. <b>FORSIKTIG:</b><br>Løft skriveren med håndtakene på siden, slik at<br>dere ikke klemmer fingrene.                        | Fjern skuff 2 og skuff 3 fra skriveren.     |
| Polski     | Zablokuj przednie kółka podajnika za pomocą<br>klapek blokujących. Zablokować można tylko<br>kółka przednie.                         | Przy pomocy trzech innych osób ustaw<br>drukarkę na podajniku 4, dopasowując otwory<br>do kołków. <b>UWAGA:</b> Drukarkę należy podnieść<br>przy użyciu uchwytów na jej bocznych<br>ściankach, aby nie przygnieść sobie palców.                                    | Wyjmij z drukarki podajniki 2 i 3.          |
| Português  | Empurre as lingüetas de trava nas rodas<br>frontais para a posição travada. Somente as<br>rodas frontais travam.                     | Com o auxílio de mais três pessoas, alinhe a<br>impressora com os pinos de montagem na<br>bandeja 4 e abaixe a impressora sobre a<br>bandeja. <b>CUIDADO:</b> para evitar que os dedos<br>sejam presos, levante a impressora usando as<br>alças laterais.          | Remova as bandejas 2 e 3 da impressora.     |
| Русский    | Нажмите на соединительные выступы на<br>передних роликах, чтобы закрепить их на<br>месте. Закрепить можно только передние<br>ролики. | С помощью еще троих человек расположите<br>принтер над монтажными штифтами лотка 4<br>и посадите принтер на лоток. <b>ОСТОРОЖНО:</b><br>Чтобы не прищемить пальцы, поднимайте<br>принтер за ручки, расположенные по его<br>бокам.                                  | Удалите лотки 2 и 3 из принтера.            |
| suomi      | Paina etupyörien jarrut lukittuun asentoon. Vain<br>etupyörät lukittuvat.                                                            | Nostakaa kirjoitin kolmen avustavan henkilön<br>kanssa siten, että lokero 4:n kiinnitystapit ovat<br>kohdallaan, ja laskekaa kirjoitin lokeron päälle.<br>VAROITUS: Välttäkää sormien väliin jääminen<br>nostamalla kirjoitinta sivuilla olevista kahvoista.       | Irrota kirjoittimesta lokero 2 ja lokero 3. |

rögzülnek.

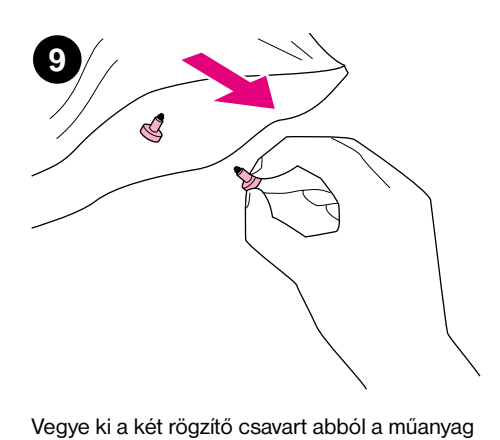

zacskóból, amelyet a 4. lépésben félretett.

Az ujjaival helyezze be a csavarokat a nyomtató alján található két lyukba, és csavarja be őket szorosra. **VIGYÁZAT!** A csavarokat fel kell szerelni, mert a nyomtató felborulhat.

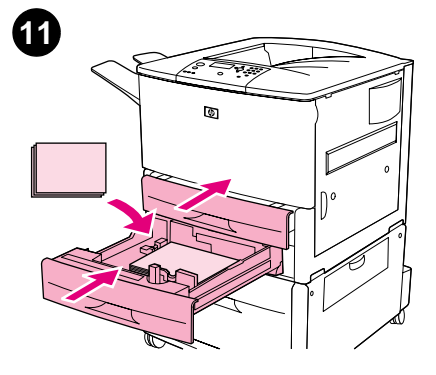

Helyezze vissza a 2. és a 3. tálcákat, majd töltse meg a tálcákat.

| Haal de twee borgschroeven uit de plastic zak<br>die u in stap 4 apart hebt gelegd.                              | Plaats de schroeven met uw vingers in de twee<br>gaten in de bodem van de printer en draai deze<br>goed vast. <b>WAARSCHUWING!</b> Als u deze<br>schroeven niet installeert, kan de printer<br>omvallen.           | Plaats de laden 2 en 3 weer terug en laad deze<br>met papier.           |
|----------------------------------------------------------------------------------------------------|----------------------------------------------------------------------------------------------------|-------------------------------------------------------------------------|
| Ta de to stabilisatorskruene ut av plastposen du<br>la til side i trinn 4.                                       | Sett skruene i de to hullene nederst på skriveren<br>og skru dem helt fast. <b>ADVARSEL!</b> Skruene må<br>festes, ellers kan skriveren velte.                                                                     | Sett skuff 2 og skuff 3 på plass igjen og fyll<br>skuffene.             |
| Z opakowania wspomnianego w punkcie 4.<br>wyjmij dwie śrubki stabilizacyjne.                                     | Umieść śrubki w dwóch otworach w dolnej<br>części drukarki i dokręć je ręcznie do oporu.<br>OSTRZEŻENIE! Jeśli śrubki nie zostaną<br>przykręcone, drukarka może się przewrócić.                                    | Wsuń do drukarki podajniki 2 i 3, a następnie<br>umieść w nich papier.  |
| Remova os dois parafusos estabilizadores do saco plástico reservado na etapa 4.                                  | Usando os dedos, insira os parafusos nos dois<br>furos da parte inferior da impressora e gire-os<br>até que fiquem firmes. <b>AVISO:</b> os parafusos<br>devem estar instalados, ou a impressora<br>poderá tombar. | Recoloque a bandeja 2 e a bandeja 3 e<br>carregue-as.                   |
| Достаньте два крепежных винта из<br>пластикового пакета, который вы отложили<br>в сторону при выполнении шага 4. | Возьмите два винта пальцами и вставьте их<br>в отверстия снизу принтера, затем закрутите<br>их до упора. <b>ПРЕДУПРЕЖДЕНИЕ!</b> Установка<br>винтов обязательна, иначе принтер может<br>опрокинуться.              | Вставьте лотки 2 и 3 на место в принтер,<br>затем загрузите их бумагой. |
| Ota kaksi tukiruuvia muovipussista, jonka panit<br>sivuun kohdassa 4.                                            | Pane ruuvit kirjoittimen pohjassa oleviin reikiin<br>ja kiristä sormin. <b>VAROITUS!</b> Ruuvit on<br>kiinnitettävä, muuten kirjoitin voi pudota lokeron<br>päältä.                                                | Aseta lokero 2 ja lokero 3 paikoilleen ja lataa<br>lokeroihin paperia.  |

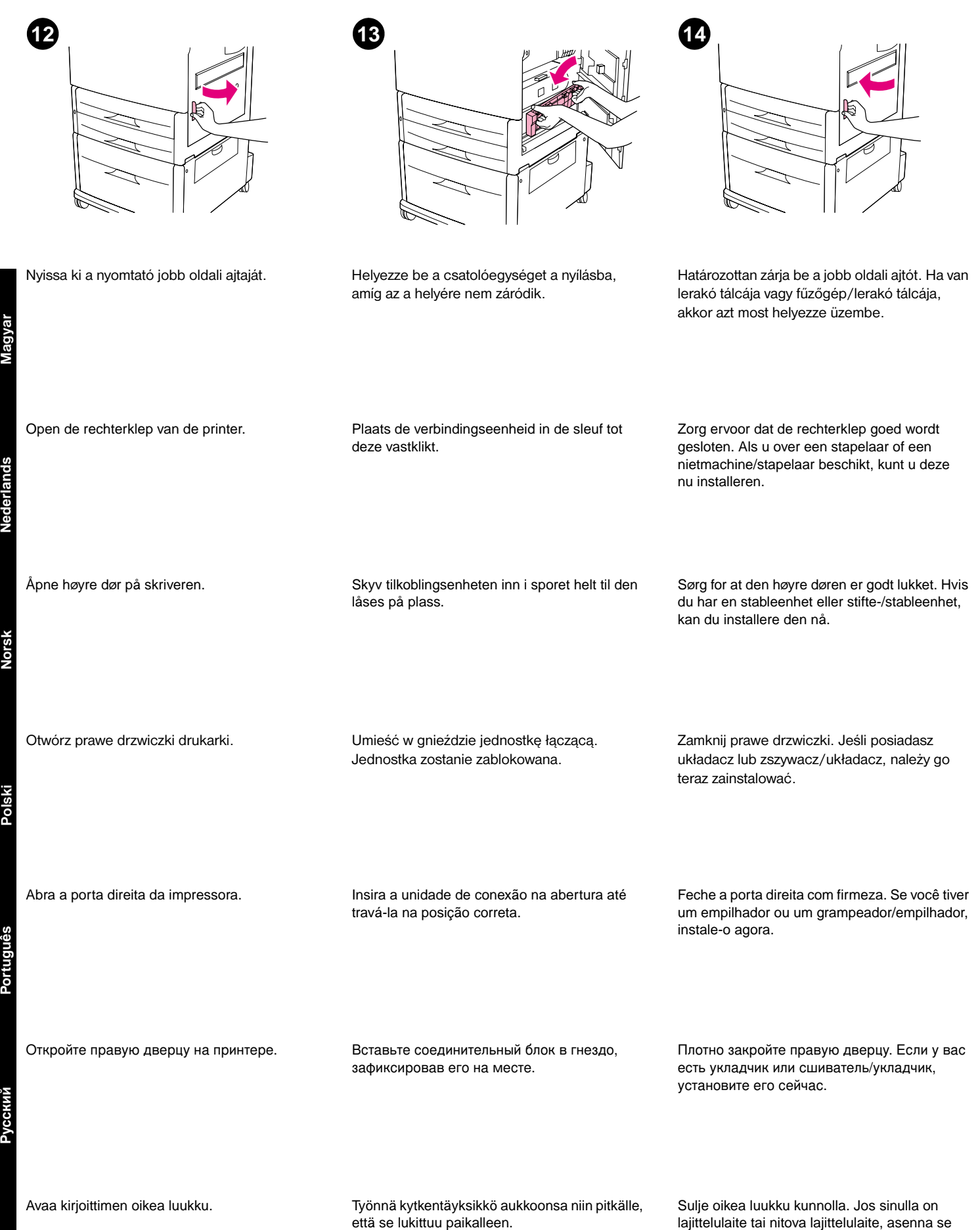

nyt.

Suomi

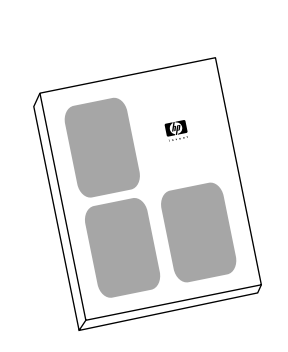

Ha nincs lerakó tálcája vagy fűzőgép/lerakó tálcája és még nem fejezte be a nyomtató üzembe helyezését, akkor nézze meg az *Alapismeretek* című útmutatót. Egyébként folytassa a következő lépéssel.

Als u niet over een stapelaar of een nietmachine/stapelaar beschikt en u bent nog niet klaar met de installatie van uw printer, raadpleegt u de *Startgids*. Ga anders verder met de volgende stap.

Hvis du ikke har en stableenhet eller stifte-/stableenhet og ennå ikke er ferdig med å installere skriveren, kan du se i håndboken *Innføring.* Ellers går du til neste trinn.

Jeśli nie posiadasz układacza ani zszywacza/układacza, a instalacja drukarki nie została jeszcze zakończona, patrz podręcznik *Start.* W przeciwnym wypadku przejdź do następnego punktu.

Se você não tiver um empilhador ou grampeador/empilhador e ainda não concluiu a instalação da impressora, consulte o guia intitulado *Início*. Caso contrário, passe para a próxima etapa.

Если у вас нет укладчика или сшивателя/укладчика, и вы еще не закончили установку принтера, см. руководство *Начало*. В противном случае перейдите к следующему шагу.

Jos sinulla ei ole lajittelulaitetta tai nitovaa lajittelulaitetta etkä ole vielä lopettanut kirjoittimen asennusta, katso *Aloitus*-opasta. Muussa tapauksessa siirry seuraavaan kohtaan.

Engedje fel az elülső kerekek zárját, és óvatosan gurítsa a nyomtatót az állandó helyére. Rögzítse az elülső kerekeket.

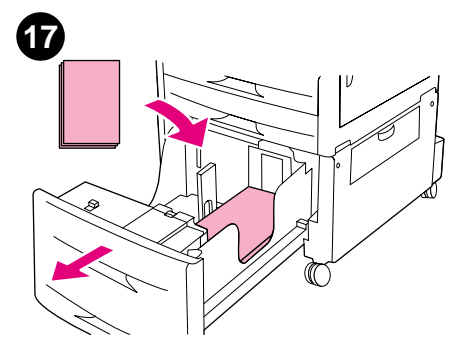

Nyissa ki a 4. tálcát és tegye bele a szükséges mennyiségű papírt. Ne legyen a felénél jobban tele.

Open lade 4 en laad deze met papier totdat de

lade net voor de helft vol is.

Ontgrendel de voorwieltjes en rol de printer voorzichtig naar de permanente locatie. Vergrendel de voorwieltjes weer.

Åpne låsene på forhjulene og rull skriveren forsiktig dit den skal stå permanent. Lås forhjulene på nytt.

Åpne skuff 4 og legg i papir slik at skuffen ikke er mer enn halvfull.

Zwolnij blokadę przednich kółek i ostrożnie przesuń drukarkę na jej stałe miejsce. Ponownie zablokuj przednie kółka. Otwórz podajnik 4 i umieść w nim papier tak, aby załadować go maksymalnie do połowy.

Solte as travas das rodas frontais e arraste cuidadosamente a impressora para o seu local permanente. Trave as rodas frontais novamente. Abra a bandeja 4 e insira papel suficiente para abastecê-la (não ultrapasse a metade da bandeja).

Снимите фиксаторы на передних роликах и аккуратно подкатите принтер к месту его постоянного расположения. Закрепите передние ролики.

Откройте лоток 4 и загрузите его бумагой не больше, чем наполовину.

Vapauta etupyörien lukitus ja siirrä kirjoitin varovasti pysyvään sijaintipaikkaansa. Lukitse sitten etupyörät.

Avaa lokero 4 ja täytä se enintään puoliväliin.

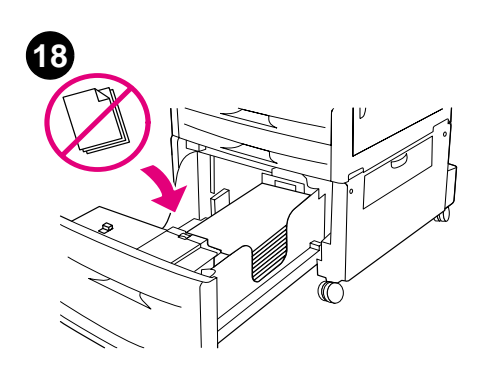

FIGYELEM: Sohase tároljon papírt vagy más dolgokat a papírvezetők bal oldalán. Ha nem így tesz, azzal tartós károkat tehet a tálcában. Állítsa be a papírvezetőket a papír méretének megfelelően.

Pas de papiergeleiders aan het papierformaat

Juster papirskinnene slik at de passer til

Dopasuj prowadnice do formatu papieru

Ajuste as guias de acordo com o tamanho do

Установите регуляторы в соответствии с

umieszczonego w podajniku.

aan.

papirstørrelsen.

papel.

размером бумаги.

**LET OP:** Sla nooit papier of andere voorwerpen op in de ruimte links van de papiergeleiders. Hierdoor kan de lade permanent worden beschadigd.

**FORSIKTIG:** Du må ikke lagre papir eller andre gjenstander i området til venstre for papirskinnene. Dette kan skade skuffen.

**UWAGA:** Umieszczanie papieru lub jakichkolwiek przedmiotów po lewej stronie prowadnic jest zabronione, gdyż może doprowadzić do trwałego uszkodzenia podajnika.

**CUIDADO:** jamais armazene papel ou outros itens na área à esquerda das guias de papel. Isso poderá danificar a bandeja em caráter permanente.

**ОСТОРОЖНО:** Никогда не оставляйте бумагу или другие предметы в области слева от регуляторов бумаги. Это может повлечь за собой серьезное повреждение лотка.

VAROITUS: Älä koskaan säilytä paperia tai

puolella olevassa tilassa. Jos säilytät tilassa

muita esineitä arkinohjainten vasemmalla

jotakin, voit aiheuttaa lokeroon pysyvän

Säädä arkinohjaimet paperin koon mukaan.

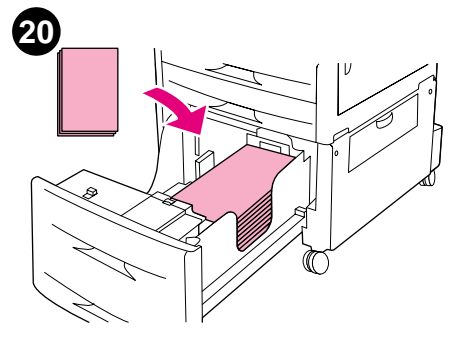

Töltse meg a tálcát a legmagasabb szintig, ha szükséges. **Megjegyzés:** Ne tegyen papírt a papírvezetőkön található jelzések fölé. A papír specifikációkkal és az egyedi méretek betöltésével kapcsolatos információkért nézze meg a CD-ROM-on található, *Bevezető* című online útmutatót.

U kunt nu de lade indien gewenst tot het maximumniveau vullen. **Opmerking:** Zorg ervoor dat bij het bijvullen de stapel papier niet hoger is dan de vulmarkering op de papiergeleiders. Raadpleeg de *Online Introductiegids* op de cd-rom voor informatie over papierspecificaties en het laden van aangepaste formaten.

Fyll skuffen til maksimalnivå hvis du ønsker det. **Merk:** Du må ikke legge i papir over merkene på papirskinnene. Du finner informasjon om papir og egendefinerte størrelser i den elektroniske håndboken *Introduksjon* på CD-ROMen.

W razie potrzeby załaduj podajnik do pełna. **Uwaga:** Należy uważać, aby nie przekroczyć maksymalnego poziomu, zaznaczonego na prowadnicach papieru. Informacje dotyczące specyfikacji papieru i niestandardowych formatów znajdują się w podręczniku elektronicznym *Przegląd*, umieszczonym na dysku CD-ROM.

Se desejar, abasteça a bandeja até o nível máximo. **Observação:** não coloque o papel acima das marcas de carregamento nas guias do papel. Consulte o guia on-line intitulado *Introdução* no CD-ROM para obter informações sobre papel e carregamento de tamanhos personalizados.

Если нужно, заполните лоток до максимума. **Примечание:** Загружайте бумагу в лоток так, чтобы высота пачки не превышала отметки заполнения на регуляторах бумаги. Характеристики бумаги и информацию о загрузке нестандартных форматов см. в электронном руководстве пользователя *Введение*, которое находится на компакт-диске.

Voit halutessasi täyttää lokeron ylärajaan saakka. **Huomautus:** Älä täytä paperinohjainten täyttömerkkien yli. Lisätietoja paperin määrityksistä ja mukautettujen kokojen syöttämisestä on CD-levyn *Esittely*-nimisessä käytönaikaisessa ohjeessa.

S

vaurion.

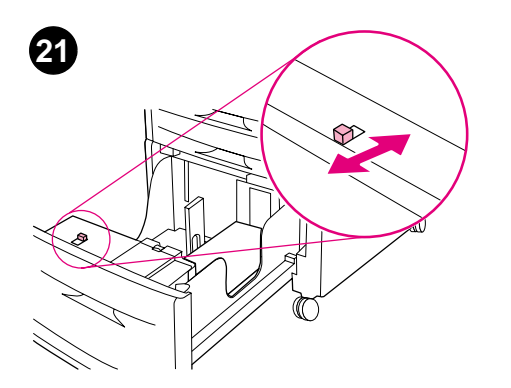

Állítsa a kapcsolót a "Szokásos" vagy az "Egyedi" állásba a vezetőkön látható papírméret jelektől függően.

Aseta kytkin kohtaan "Vakio" tai "Mukautettu"

ohjainten paperikokoa osoittavien merkkien

mukaan.

Zárja be a 4. tálcát.

Csatlakoztassa a nyomtató összes vezetékét, majd csatlakoztassa a tápvezetéket a nyomtatóhoz és a váltóáramú áramforráshoz. Csatlakoztassa a 4. tálca tápvezetékét egy váltóáramú áramforráshoz.

Stel de schakelaar in op "Standaard" of Sluit lade 4. Sluit eerst alle printerkabels aan en sluit "Aangepast", afhankelijk van de vervolgens het netsnoer voor de printer aan op papierformaatmarkeringen op de een stopcontact. Sluit het netsnoer voor lade 4 papiergeleiders. aan op een stopcontact. Flytt bryteren til "Standard" eller "Egendefinert", Lukk skuff 4. Koble til alle kabler til skriveren og til slutt kobler du strømledningen til et strømuttak. Koble avhengig av merkene for papirstørrelse på skinnene. strømkabelen fra skuff 4 til et strømuttak. Ustaw przełącznik w położeniu "Standard" lub Zamknij podajnik 4. Podłącz do drukarki wszystkie przewody, a "Użytkown", w zależności od oznaczeń formatu następnie podłącz przewód zasilający do papieru na prowadnicach. gniazdka. Podłącz do gniazdka przewód zasilający podajnika 4. Mova a chave para a posição "Padrão" ou Feche a bandeja 4. Conecte todos os cabos da impressora e "Personalizado", dependendo das marcas de conecte o cabo de alimentação a uma tamanho de papal nas guias. tomada CA. Conecte o cabo de alimentação da bandeja 4 a uma tomada CA. Передвиньте переключатель из положения Закройте лоток 4. Подсоедините все кабели принтера на "Стандартный" в положение место, затем подключите кабель питания к "Пользовательский", в зависимости от розетке переменного тока. Подсоедините размера бумаги, установленного с помощью кабель питания лотка 4 к розетке отметок на регуляторах. переменного тока.

Sulje lokero 4.

Yhdistä kirjoittimen johdot kirjoittimen liitäntöihin ja yhdistä kirjoittimen virtajohto vaihtovirtapistorasiaan. Yhdistä lokero 4:n virtajohto vaihtovirtapistorasiaan.

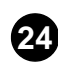

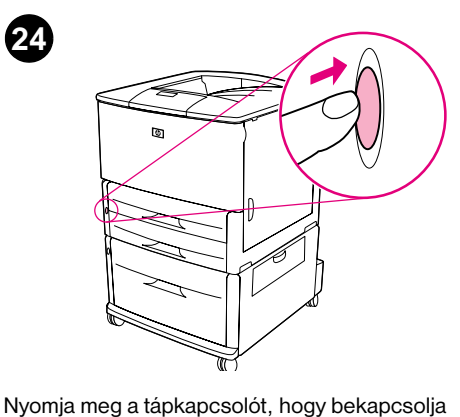

(þğ  $\bigcirc$  $\bigcirc$  $\cap$ 000

Várja meg, amíg a kezelőpanel kijelzi, hogy a nyomtató ÜZEMKÉSZ.

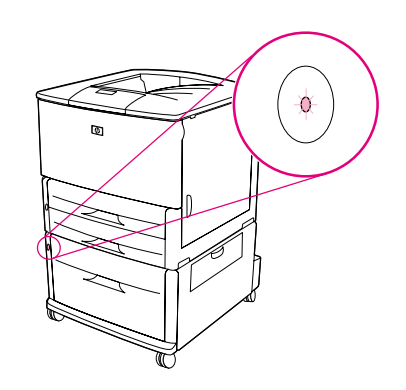

Ellenőrizze, hogy a 4. tálca lámpája zölden világít. Ha a lámpa sárga, villog vagy nem ég, akkor nézze meg a Használat című útmutatót a www.hp.com/support/lj9000 címen.

Druk op de aan/uit-knop om de stroom in te schakelen (=knop in).

az áramot (a gomb befelé áll).

Wacht tot het display van de printer de melding KLAAR weergeeft.

Vent til kontrollpanelet på skriveren viser KLAR.

Controleer of het lampje op lade 4 helder groen is. Als het lampje oranje is, knippert of uit is, raadpleeg dan de Online Gebruikersgids op www.hp.com/support/lj9000.

Kontroller at lyset på skuff 4 er helt grønt. Hvis

lyset er gult, blinkende eller av, kan du se i den

elektroniske håndboken Bruk på www.hp.com/support/lj9000.

Kontrolka podajnika 4 powinna świecić

www.hp.com/support/lj9000.

ciągłym zielonym światłem. Jeśli świeci na pomarańczowo, miga lub nie świeci się wcale, patrz podręcznik elektroniczny Eksploatacja, zamieszczony w Internecie pod adresem

Verifique se a lâmpada na bandeja 4 está

verde. Se a lâmpada estiver âmbar, piscando ou apagada, consulte o guia on-line intitulado Uso em www.hp.com/support/lj9000.

Trykk på av/på-knappen for å slå på strømmen (knappen inn).

Włącz drukarkę, naciskając przycisk zasilania (przycisk wciśnięty).

Poczekaj, aż na wyświetlaczu panelu sterowania pojawi się komunikat GOTOWY.

Espere até o visor no painel de controle da

impressora informar PRONTA.

Pressione o botão Liga/Desliga para ligar a impressora (botão para dentro).

Включите принтер, нажав на кнопку питания (утопленное положение).

Подождите, пока на дисплее панели управления принтера не высветится ГОТОВ. Убедитесь, что индикатор лотка 4 непрерывно горит зеленым светом. Если индикатор не мигает и окрашен в янтарный цвет, см. электронное руководство пользователя, озаглавленное Эксплуатация по адресу www.hp.com/support/lj9000.

Kytke virta virtapainikkeesta (painike jää alas).

Odota, että kirjoittimen ohjauspaneelin näyttöön tulee VALMIS.

Varmista, että lokero 4:n valo palaa tasaisesti. Jos valo on keltainen, vilkkuva tai ei pala, katso ohjeita Käyttö-nimisestä käytönaikaisesta ohjeesta osoitteessa www.hp.com/support/lj9000.

ands

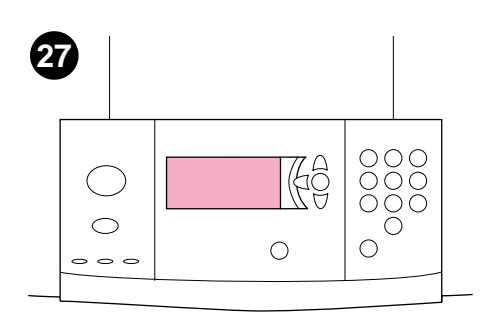

Az üzembe helyezés ellenőrzéséhez, nyomtasson ki egy konfigurációs oldalt a 22-es megnyomásával.

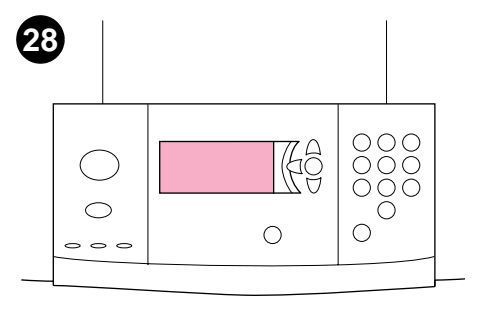

Ha egyedi méretű papírt töltött be, akkor a papírméretet a kezelőpanelon konfigurálja. Információkért nézze meg a CD-ROM-on található, *Bevezető* című online útmutatót.

Als u papier van een aangepast formaat hebt

bedieningspaneel configureren. Raadpleeg de

Hvis du la i en egendefinert papirstørrelse, kan

du konfigurere papirstørrelsen på kontrollpanelet.

Du finner instruksjoner i den elektroniske

håndboken Introduksjon på CD-ROMen.

geladen, moet u het papierformaat op het

Online Introductiegids op de cd-rom voor

verdere instructies.

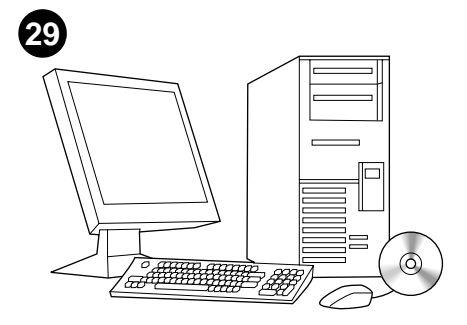

A felhasználói és támogatási információkért nézze meg a CD-ROM-on található, *Bevezető* című online útmutatót.

Raadpleeg de Online Introductiegids op de

cd-rom voor gebruiks- en

ondersteuningsinformatie.

CD-ROMen.

Als u de installatie wilt controleren, kunt u een configuratiepagina afdrukken door op 22 te drukken.

Du kontrollerer at enheten er installert riktig ved å trykke på 22 for å skrive ut en konfigurasjonsside.

Aby sprawdzić, czy urządzenie zostało prawidłowo zainstalowane, wydrukuj stronę konfiguracyjną, naciskając przycisk 22.

Para verificar a instalação, imprima uma página de configuração pressionando 22.

Чтобы проверить правильность установки, напечатайте таблицу параметров, набрав 22.

Varmista asennuksen onnistuminen tulostamalla asetussivu. Paina 22.

W przypadku umieszczenia w podajniku papieru o niestandardowym formacie ustaw format na panelu sterowania. Więcej informacji na ten temat zawiera podręcznik elektroniczny *Przegląd*, umieszczony na dysku CD-ROM. Informacje dotyczące użytkowania użądzenia pomocy dla klientów zawiera podręcznik elektroniczny *Przegląd*, umieszczony na dysku CD-ROM.

Du finner informasjon om bruk og brukerstøtte i

den elektroniske håndboken Introduksjon på

Se você carregou papel de tamanho C personalizado, configure o tamanho do papel C no painel de controle. Consulte o guia on-line s intitulado *Introdução* no CD-ROM para obter as instruções.

Consulte o guia on-line intitulado *Introdução* no CD-ROM para obter informações sobre uso e suporte.

Информацию об эксплуатации и поддержке см. в электронном руководстве пользователя под названием *Введение*, которое находится на компакт-диске.

Jos olet ladannut mukautetun koon paperia, määritä paperikoko ohjauspaneelista. Ohjeita on CD-levyn *Esittely*-nimisessä käytönaikaisessa ohjeessa.

Если вы загрузили бумагу нестандартного

формата, настройте размер бумаги из

панели управления. Соответствующие

указания см. в электронном руководстве

пользователя под названием *Введение*, которое находится на компакт-диске.

Käyttöohjeita ja tukitietoja on CD-levyn *Esittely*-nimisessä käytönaikaisessa ohjeessa.

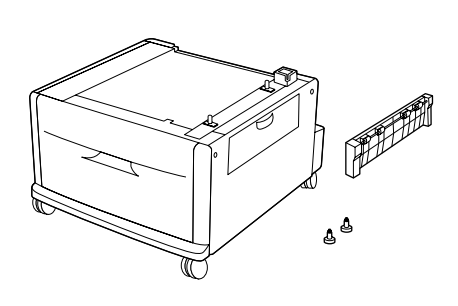

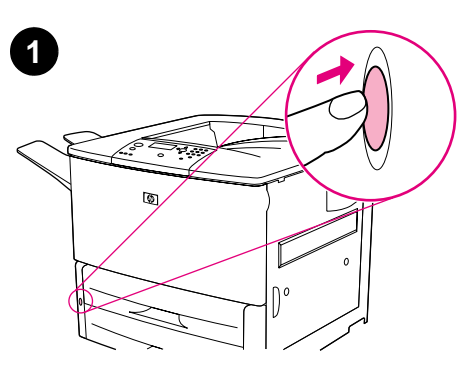

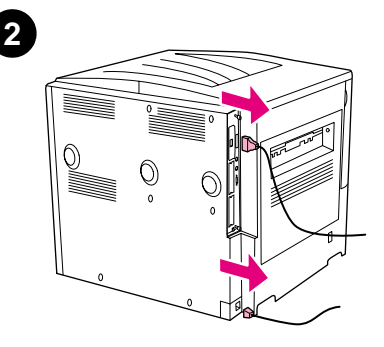

Om skrivaren är ansluten, kopplar du bort nätsladden från eluttaget och tar bort alla kablar, inklusive nätsladden, från skrivaren.

Tepsi 4 (2000 sayfalık girdi tepsisi), bağlantı birimi ve iki sabitleyici vida.

anslutningsenhet och två stabiliseringsskruvar.

Fack 4 (inmatningsfack för 2000 ark),

Yazıcınızı AC prizine bağlamış durumdaysanız, yazıcıyı kapatmak üzere güç düğmesine basın (düğme dışarıya çıkar).

如果您已将打印机连接至 AC 电源插座中,请

按下电源按钮以关闭电源(按钮弹出)。

Om du redan har anslutit skrivaren till ett

stänga av skrivaren (knappen utåt).

eluttag, trycker du på strömknappen för att

Güç kablosu AC prizine bağlı durumdaysa, güç kablosu da dahil olmak üzere tüm kabloları yazıcıdan çıkarın.

如果已连接电源线,请将电源线与 AC 插座断

开,并拔下打印机上包括电源线在内的所有电

如果已連接電源線,請將其從交流電電源挿座

上拔下,然後拔下印表機的所有電纜(包括電

電源コードが接続されている場合は、コード

を AC コンセントから抜き、電源コードを含

むすべてのケーブルをプリンタから取り外し

缆。

源線)。

ます。

纸盘4(2000页进纸盘)、连接装置和两个固 定螺丝。

4 號紙匣(可容納 2000 張紙的進紙匣)、連接 模組及兩顆固定螺絲。

如果您已將印表機連接至交流電電源挿座,請 按下電源按鈕以關閉電源(按鈕彈出)。

プリンタが AC 電源コンセントに接続されて

いる場合は、電源ボタンを押して電源を切り

ます(ボタンは中に入った状態から元の位置に

トレイ 4 (2000 枚給紙トレイ)、接続ユニット、 固定ネジ (2 個)。

용지함 4(2000장 입력 용지함), 연결 장치, 고정 나사 2개. 사용중인 프린터가 AC 콘센트에 연결되어 있는 경우에는 전원 단추를 눌러 전원을 끄십시오 (버튼 해제).

戻ります)。

전원 코드가 AC 콘센트에 연결되어 있는 경우에는 전원 코드 및 기타 모든 케이블을 프린터에서 분리하십시오.

Penampan 4 (penampan masukan 2000 kertas), unit sambungan, dan dua sekrup penyeimbang.

Jika Anda sudah menyambungkan printer ke sumber listrik, tekan tombol daya untuk menonaktifkan listrik (tombol ke luar). Jika tersambung, putuskan sambungan kabel listrik dari sumber listrik, lalu cabut semua kabel termasuk kabel listrik dari printer.

日本語

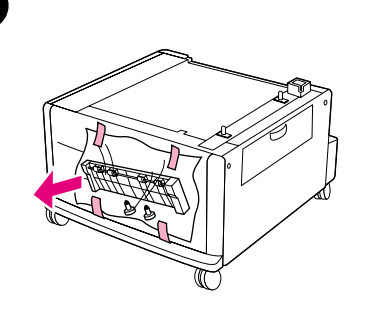

3

Ta bort anslutningsenheten och plastpåsen med de två stabiliseringsskruvarna från framluckan på fack 4 och lägg påsen åt sidan.

Ta bort allt orange förpackningsmaterial från insidan och utsidan av fack 4.

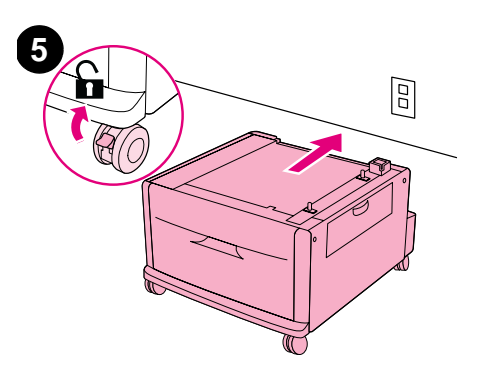

Kontrollera att framhjulen på fack 4 är upplåsta och rulla sedan facket till en plats i närheten av den tilltänkta placeringen. **Obs!** Lämna plats så att du kan komma åt bakom enheten under installationen.

| Tepsi 4'ün ön kapağından bağlantı birimini ve<br>içinde iki sabitleyici vida bulunan plastik poşeti<br>çıkarıp bir kenara bırakın. | Tepsi 4'ün içindeki ve dışındaki turuncu ambalaj<br>malzemelerini çıkarın.                  | Tepsi 4'ün ön tekerleklerinin kilitlenmemiş<br>olmasına dikkat edin ve cihazı sürekli duracağı<br>yerin yakınına yürütün. <b>Not:</b> Kurulum işlemi<br>sırasında cihazın arkasına ulaşabilmek üzere<br>yeterli yer bırakın. |
|----------------------------------------------------------------------------------------------------|---------------------------------------------------------------------------------------------|----------------------------------------------------------------------------------------------------|
| 从纸盘4的前端盖卸下连接装置和装有两枚固<br>定螺丝的塑料包,然后将塑料包放在一边。                                                                                        | 将纸盘4内部和外部的橙色包装材料取下。                                                                         | 请确保纸盘 4 的前脚轮已解除锁定, 然后将纸<br>盘移至安装位置旁。注:请在该装置后面保留<br>一定的空间以便安装。                                                                                                    |
| 從4號紙匣的前側擋門取出連接模組及裝有兩<br>顆固定螺絲的塑料包裝袋,並將其置於一旁。                                                                                       | 除去4號紙匣內部與外部的所有橙色包裝材<br>料。                                                                   | 確保4號紙匣的前輪已解除鎖定,然後將紙匣<br>滾動至靠近其固定位置的地方。註:安裝時請<br>在裝置後方騰出空間以方便安裝。                                                                                                    |
| トレイ4の正面扉から、接続ユニットと2個<br>の固定ネジが入ったビニール袋を取り外しま<br>す。ビニール袋はじゃまにならない場所に置<br>いておきます。                                                    | トレイ4の内側と外側にあるオレンジ色の梱<br>包材をすべて取り除きます。                                                       | トレイ4の前に付いているキャスターのロッ<br>クが解除されていることを確認し、設置場所<br>の近くまでトレイを移動します。 <b>注記:</b> 設置<br>作業中にユニットの背面にアクセスできるよ<br>うにスペースを空けておいてください。                                                                                                  |
| 연결 장치와 2개의 고정 나사가 들어 있는<br>플라스틱 백을 용지함 4의 전면 도어에서<br>분리한 다음 따로 보관하십시오.                                                             | 용지함 4 내부 및 외부의 오렌지색 포장재를<br>제거하십시오.                                                         | 용지함 4의 앞쪽 바퀴가 잠금 해제되어 있는지<br>확인한 다음 프린터를 설치할 위치로<br>이동시키십시오. <b>주:</b> 프린터 설치시 장치<br>뒷면에 여유 공간을 확보해 두십시오.                                                                                                    |
| Lepaskan unit sambungan dan tas plastik yang<br>berisi dua sekrup penyeimbang dari pintu<br>depan Penampan 4 lalu letakkan.        | Lepaskan material pengepakan yang berwarna<br>oranye dari bagian dalam dan luar Penampan 4. | Pastikan roda depan Penampan 4 tidak<br>terkunci, lalu dorong penampan ke dekat lokasi<br>permanennya. <b>Catatan:</b> Sisakan tempat di<br>belakang unit selama instalasi.                                                  |

| Svenska          | Skjut låsflikarna på framhjulen till låst position.<br>Endast framhjulen låses.                                                    | Ta hjälp från tre andra personer och rikta in<br>skrivaren mot monteringsstiften på fack 4 och<br>sänk ned skrivaren på facket. VARNING! Lyft<br>skrivaren med handtagen på sidorna så att du<br>inte klämmer fingrarna.                         | Ta bort fack 2 och fack 3 från skrivaren.           |
|------------------|----------------------------------------------------------------------------------------------------|----------------------------------------------------------------------------------------------------|-----------------------------------------------------|
| Türkçe           | Ön tekerleklerin üzerindeki kilitleme<br>kulakçıklarını bastırarak tekerlekleri kilitleyin.<br>Yalnızca ön tekerlekler kilitlenir. | Yazıcıyı üç kişinin yardımıyla, Tepsi 4'ün<br>bağlantı uçları üzerine gelecek şekilde hizalayın<br>ve tepsinin üzerine indirin. <b>DİKKAT:</b> Parmakların<br>sıkışmasını önlemek için, yazıcıyı kenarlardaki<br>tutamaçlardan tutarak kaldırın. | Tepsi 2 ve Tepsi 3'ü yazıcıdan çıkarın.             |
| 简体中文             | 将前脚轮的锁定片推至锁定位置。请仅锁定前<br>脚轮。                                                                                                    | 在另外三个人的帮助下,将打印机与纸盘 4 上<br>的固定销对齐,然后放下打印机,使其置于纸<br>盘上。注意:为了避免夹伤手指,请使用打印<br>机侧面的把手将其抬起。                                                                                                    | 从打印机卸下纸盘2和纸盘3。                                      |
| 繁體中文             | 將前輪上的鎖定把手推至鎖定位置。僅鎖定前<br>輪。                                                                                                    | 請另外三個人協助,將印表機與4號紙匣的固<br>定栓對齊,然後將印表機放置在紙匣上。注<br>意:為避冤夾住手指,請使用印表機兩側的把<br>手抬起印表機。                                                                                                    | 從印表機中取出2號紙匣與3號紙匣。                                   |
| 日本語              | 前面のキャスターのロックつまみを押してホ<br>イールをロックします。前面のキャスターの<br>みをロックしてください。                                                                       | 4 人でプリンタを持ち上げて、トレイ 4 のマ<br>ウント ピンに位置を合わせ、プリンタをトレ<br>イの上に載せます。 <b>注意:</b> 指がはさまれるの<br>を防ぐため、プリンタは側面のハンドルを<br>使って持ち上げてください。                                                                                                    | プリンタからトレイ 2 とトレイ 3 を引き出し<br>ます。                     |
| 한국어              | 앞쪽 바퀴의 잠금 탭을 잠금 위치로 미십시오.<br>앞쪽 바퀴만 고정시키십시오.                                                                                       | 다른 세 사람의 도움을 받아 프린터를 용지함<br>4의 적재 핀에 맞춘 다음 용지함 위에 내려<br>놓으십시오. <b>주의:</b> 손가락이 끼지 않도록<br>프린터 옆면의 손잡이를 사용하십시오.                                                                                                    | 프린터에서 용지함 2와 용지함 3을<br>분리하십시오.                      |
| Bahasa Indonesia | Tekan pengunci di roda depan ke posisi<br>terkunci. Hanya roda depan yang terkunci.                                                | Dengan bantuan tiga orang, sesuaikan printer<br>pada pin-pin Penampan 4 lalu turunkan printer<br>ke penampan. <b>PERINGATAN:</b> Untuk<br>menghindari jari terjepit, angkat printer dengan<br>menggunakan pegangan yang ada di sisi<br>printer.  | Lepaskan Penampan 2 dan Penampan 3 dari<br>printer. |

| 9 Image: Constrained of the second of the second of th | <image/>                                                                                                    | Image: the second second sec |
|----------------------------------------------------------------------------------------------------|----------------------------------------------------------------------------------------------------|----------------------------------------------------------------------------------------------------|
| Sabitleyici vidaları adım 4'te kenara bıraktığınız<br>plastik poşetin içinden çıkarın.                                                                                                    | Vidaları, yazıcının alt kenarında yer alan iki<br>deliğe elinizle takın ve çevirerek sıkıştırın.<br><b>UYARI!</b> Vidalar mutlaka takılmalıdır, aksi<br>takdirde yazıcı devrilebilir.                | Tepsi 2 ve Tepsi 3'ü yerine yerleştirin ve<br>tepsileri doldurun.                                                                                                    |
| 从您在步骤 4 中放在一旁的塑料包中取出两枚<br>固定螺丝。                                                                                                    | 用手指将螺丝插入打印机底部的两个螺丝孔<br>中,然后将它们旋紧。警告:您必须安装螺<br>丝,否则打印机可能会倾翻。                                                                                                    | 重新装上纸盘 2 和纸盘 3,并在纸盘中装入纸<br>张。                                                                                                    |
| 從您在步驟 4 中取下的塑料包裝袋中取出兩顆<br>固定螺絲。                                                                                                    | 用手指將螺絲挿入印表機底部的兩個孔,然後<br>旋轉螺絲直至其鎖緊。 <b>警告</b> !:請務必安裝螺<br>絲,否則印表機可能會翻倒。                                                                                                    | 將2號與3號紙匣裝回原處,並在紙匣中裝入<br>紙張。                                                                                                    |
| 手順3 で取り外したビニール袋から2個の固<br>定ネジを取り出します。                                                                                                    | プリンタ底面の2つの穴にネジを差し込み、<br>指で回して締めます。 <b>警告!:</b> プリンタが倒<br>れる場合がありますので、ネジは必ず取り付<br>けてください。                                                                                                    | トレイ 2 とトレイ 3 を元のように取り付けて、<br>用紙をセットします。                                                                                                    |
| 4단계의 플라스틱 백에서 고정 나사 2개를<br>꺼내십시오.                                                                                                    | 손가락으로 나사를 프린터 밑면의 구멍에<br>넣은 다음 고정될 때까지 돌리십시오.<br><b>경고!:</b> 나사를 설치하지 않으면 프린터가<br>기울어 넘어질 수 있습니다.                                                                                                    | 용지함 2와 용지함 3을 원위치시킨 다음<br>용지를 넣으십시오.                                                                                                    |
| Ambil kedua sekrup penyeimbang dari tas<br>plastik yang Anda letakkan di langkah 4.                                                                                                    | Dengan menggunakan jari, masukkan sekrup<br>ke dalam lubang di bagian bawah printer lalu<br>putar sampai kencang. <b>PERINGATAN!</b> Sekrup<br>harus dipasang, kalau tidak printer bisa<br>terbalik. | Masukkan kembali Penampan 2 dan<br>Penampan 3 lalu isi penampan-penampan<br>tersebut.                                                                                                    |

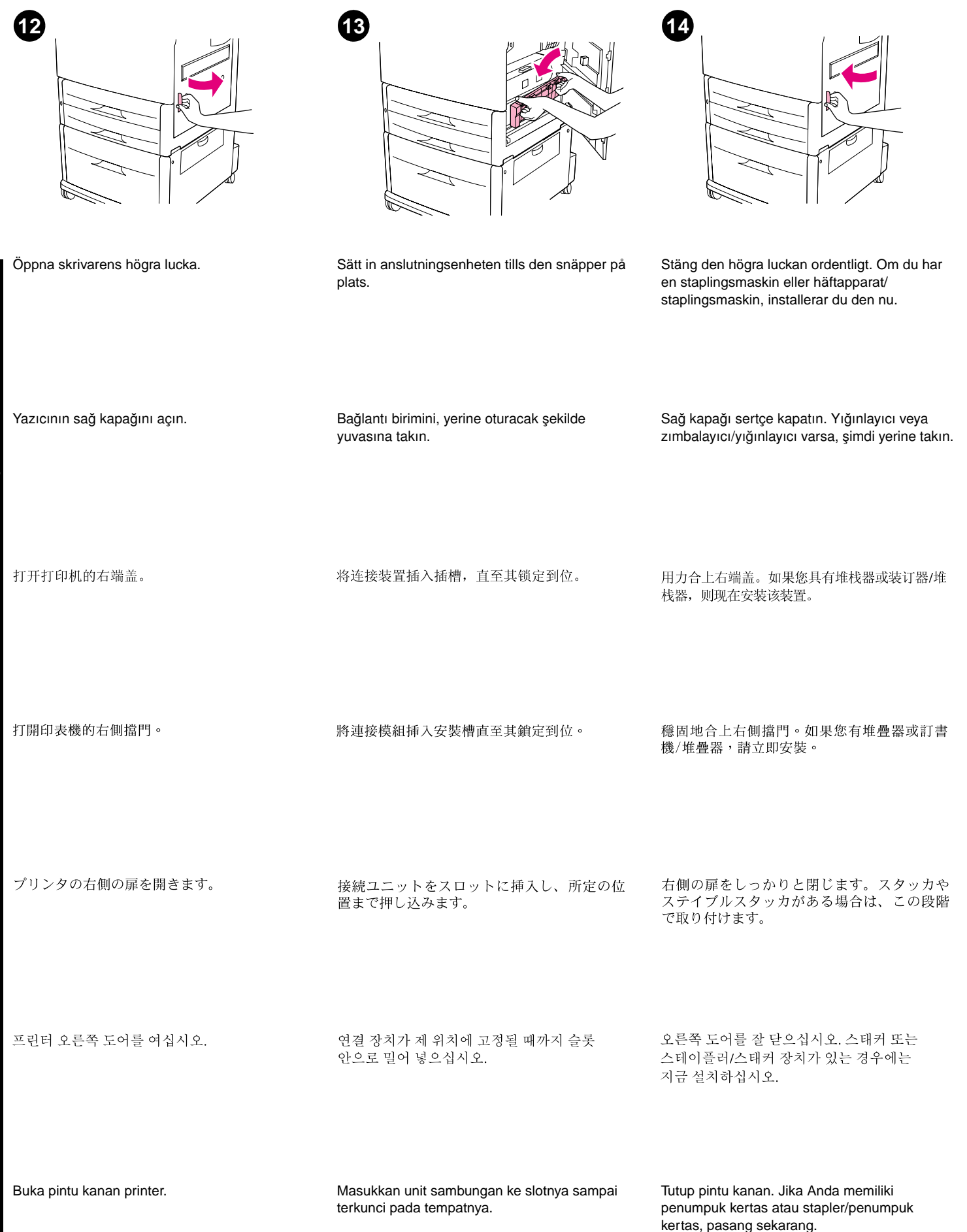

nesia

Svenska

Ϋ́Ш

日本語

6-하구

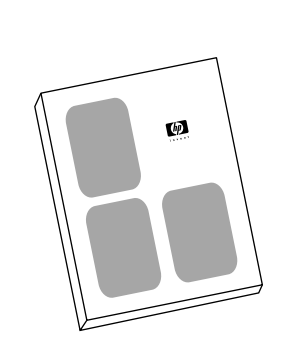

15

Om du inte har en staplingsmaskin eller häftapparat/staplingsmaskin och ännu inte är färdig med att installera skrivaren läser du i handboken *Inledning*. I annat fall går du till nästa steg. Frigör låsen på framhjulen och rulla försiktigt skrivaren till den tilltänkta platsen. Lås framhjulen igen.

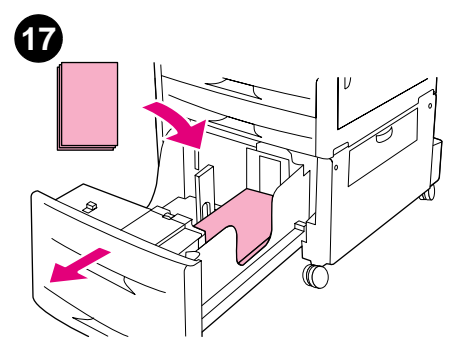

Öppna fack 4 och fyll på facket med papper endast till hälften.

| Yığınlayıcınız veya zımbalayıcı/yığınlayıcınız<br>yoksa ve yazıcınızın kurulumunu henüz<br>tamamlamadıysanız <i>Başlarken</i> başlıklı kılavuza<br>başvurun. Aksi takdirde bir sonraki adıma<br>ilerleyebilirsiniz. | Ön tekerleklerin kilidini açıp yazıcıyı dikkatlice<br>sürekli duracağı yere yürütün. Ön tekerlekleri<br>yeniden kilitleyin. | Tepsi 4'ü açın ve tepsinin sadece yarısını<br>doldurmaya yetecek kadar kağıt yükleyin. |
|----------------------------------------------------------------------------------------------------|----------------------------------------------------------------------------------------------------|----------------------------------------------------------------------------------------|
| 如果您没有堆栈器或装订器/堆栈器,且尚未完<br>成打印机安装,则参阅入门手册。否则,请转<br>至下一步骤。                                                                                                    | 松开前脚轮锁,并小心地将打印机移至安装位<br>置。重新锁定前脚轮。                                                                                          | 打开纸盘 4, 然后仅在纸盘中装入适量的纸<br>张,使其装满纸盘的一半。                                                  |
| 如果您沒有堆疊器或訂書機/堆疊器,並且尚未<br>完成印表機的安裝,請參閱標題為入門(Start)<br>的指南。否則,請移至下一步。                                                                                                    | 鬆開前輪上的鎖,然後小心地將印表機滾動至<br>其固定位置。重新鎖定前輪。                                                                                       | 打開4號紙匣,然後裝入適量的紙張,使其剛<br>好填滿紙匣容量的一半。                                                    |
| スタッカやステイプルスタッカがなく、プリ<br>ンタの設置がまだ完了していない場合は、<br>『セットアップガイド』というガイドを参照<br>してください。それ以外の場合は、次の手順<br>に進みます。                                                                                                    | 前面のキャスターのロックを解除して、プリ<br>ンタを設置場所まで注意深く移動し、前面の<br>キャスターを再びロックします。                                                             | トレイ4を開けて、半分程度の量の用紙を<br>セットします。                                                         |
| 스태커 또는 스테이플러/스태커 장치가 없고<br>아직 프린터 설치가 완료되지 않은 경우에는<br>설명서의 <i>Start[시작]</i> 부분을 참조하십시오.<br>그렇지 않으면, 다음 단계를 진행하십시오.                                                                                                  | 앞쪽 바퀴를 잠금 해제한 다음, 프린터를<br>설치할 위치로 이동시키십시오. 앞쪽 바퀴를<br>다시 고정시키십시오.                                                            | 용지함 4를 열고 용지함의 절반 정도까지만<br>용지를 넣으십시오.                                                  |
| Jika tidak, dan Anda belum selesai memasang<br>printer, lihat buku petunjuk pada judul<br>Persiapan. Kalau sudah, lanjutkan ke langkah<br>berikut.                                                                  | Buka kunci roda depan dan dengan hati-hati<br>dorong printer ke lokasi permanennya. Kunci<br>kembali roda depan.            | Buka Penampan 4 dan masukkan kertas<br>secukupnya, jangan melebihi setengah.           |

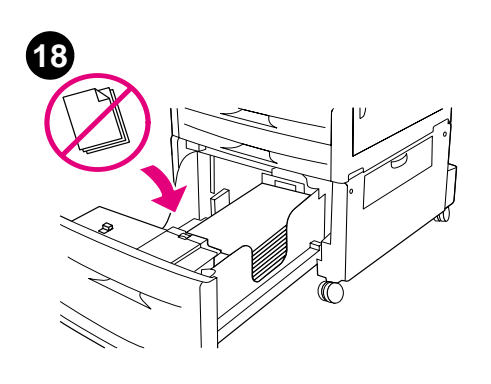

VARNING! Förvara aldrig papper eller andra

pappersledarna. Om du gör det kan det uppstå

föremål i området till vänster om

skador på facket.

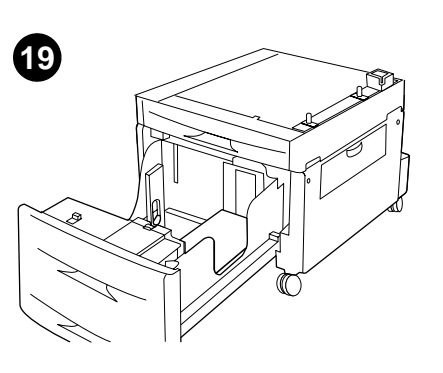

Justera pappersledarna för den pappersstorlek

du använder.

20

Fyll på facket helt och hållet, om du önskar. Obs! Fyll inte på papper ovanför märkena på pappersledarna. I onlinehandboken Introduktion på cd-romskivan finns pappersspecifikationer och information om hur du fyller på egna storlekar.

İsterseniz, tepsiyi en yüksek düzeyine kadar doldurun. Not: Kağıt kılavuzların üzerindeki doldurma işaretlerini geçecek kadar kağıt koymayın. Kağıt özellikleri ve özel boyuttaki kağıtları yükleme konusunda, CD-ROM üzerindeki Giriş başlıklı çevrimiçi kılavuza başvurun.

如果需要,则在纸盘中装满纸张。注:装入的 纸张切勿超过纸张导板上的"装满"标记。请 参阅 CD-ROM 上标题为简介的在线指南,以获 得有关纸张规格和装入自定义尺寸纸张的信 息。

如有必要,將紙張裝至紙匣的最大容量。註: 請勿裝入超過紙張導板裝滿標記的紙張。請參 閱 CD-ROM 上標題為簡介(Introduce)的線上 指南,以瞭解紙張規格與裝入自訂尺寸。

必要に応じて、用紙を最大レベルまでセット します。注記:用紙ガイドの満杯マークを超 える量の用紙をセットしないでください。用 紙の仕様やカスタム サイズ用紙の取り付け方 については、CD-ROM のオンライン ガイド 『基本操作ガイド』を参照してください。

필요한 경우에는 용지함의 최대치까지 용지를 넣을 수 있습니다. 주: 용지 조절기의 채우기 표시를 초과하지 않도록 주의하십시오. 용지 규격 및 사용자 크기 용지의 공급은 CD-ROM 설명서 의 Introduce[ 소개] 부분을 참조하십시오.

Bila dikehendaki, isi penampan sampai tingkat maksimal. Catatan: Jangan mengisi melebihi tanda pada pemandu kertas. Lihat petunjuk online berjudul Pengantar pada CD-ROM untuk spesifikasi kertas dan ukuran-ukuran penyesuaian.

| o Świmie i | <b>DİKKAT:</b> Kağıt kılavuzlarının solunda kalan<br>alanda hiçbir zaman kağıt veya benzeri<br>nesneler bulundurmayın. Aksi takdirde tepsi<br>kalıcı şekilde zarar görebilir. | Kağıt kılavuzlarını kağıdın boyutuna uyacak<br>şekilde ayarlayın. |
|------------|----------------------------------------------------------------------------------------------------|-------------------------------------------------------------------|
| くートピ       | <b>注意:</b> 切勿将纸张或其它物品存放在纸张导板<br>左边的区域。这样做会对纸盘造成永久性损<br>坏。                                                                                                    | 调节纸张导板,使其符合纸张尺寸。                                                  |
|            | <b>注意</b> :切勿將該區域中的紙張或其他項目存放<br>在紙張導板左側。否則,可能會使紙匣永久性<br>損壞。                                                                                                    | 調整紙張導板以符合紙張尺寸。                                                    |

注意:用紙ガイドの左側には、用紙やその他 のものを入れないでください。トレイに修復 不可能な損傷を与える場合があります。

주의: 용지함이 영구히 손상될 수 있으므로 용지 조절기 왼쪽에 용지 또는 기타 다른 물건을 두지 마십시오.

용지 크기에 맞게 용지 조절기를 조정하십시오.

用紙サイズに合わせて用紙ガイドを調節しま

す。

PERINGATAN: Jangan pernah menyimpan kertas atau barang-barang lain di area sebelah kiri pemandu kertas. Bisa merusak penampan kertas.

Sesuaikan pemandu kertas dengan ukuran kertas.

Ē

1-2

日本語

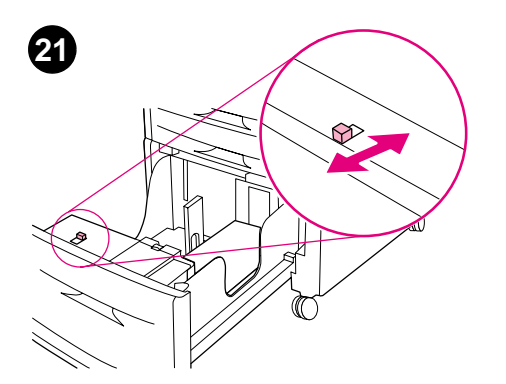

Flytta omkopplaren till "Standard" eller "Egen", beroende på storleksmarkeringen på

pappersledarna.

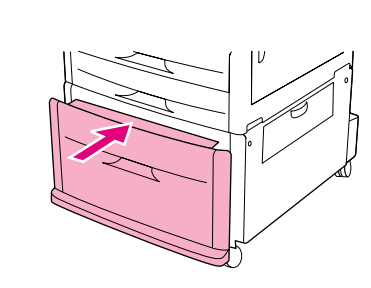

22

Stäng fack 4.

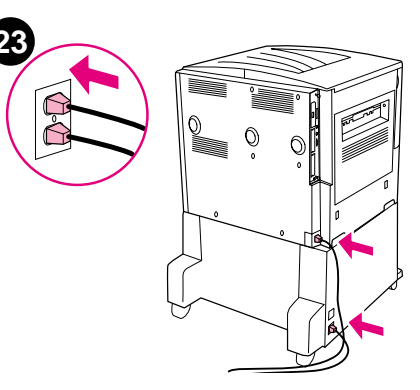

Anslut alla skrivarkablarna och koppla sedan skrivarens nätsladd till ett eluttag. Anslut nätsladden för fack 4 till ett eluttag.

| Anahtarı, kılavuzların üzerindeki kağıt boyutu<br>işaretlerine bağlı olarak ya "Standart" ya da<br>"Özel" konumuna getirin. | Tepsi 4'ü kapatın. | Tüm yazıcı kablolarını takın, sonra yazıcının<br>güç kablosunu bir AC çıkışına bağlayın.<br>Tepsi 4'ün güç kablosunu bir AC çıkışına<br>bağlayın.        |
|----------------------------------------------------------------------------------------------------|--------------------|----------------------------------------------------------------------------------------------------|
| 根据导板上的纸张尺寸标记,将开关移至"标<br>准"或"自定义"。                                                                                           | 合上纸盘 4。            | 连接所有打印机电缆,并将打印机电源线连接<br>至 AC 插座。将纸盘 4 的电源线连接至 AC 插<br>座。                                                                                                 |
| 將開關切換至「Standard」(標準)或<br>「Custom」(自訂),則視導板上紙張尺寸標<br>記而定。                                                                    | 合上4號紙匣。            | 連接所有印表機電纜,然後將印表機的電源線<br>連接至交流電電源挿座。將 4 號紙匣的電源線<br>連接至交流電電源挿座。                                                                                            |
| 用紙ガイドの用紙サイズ マークに合わせて、<br>スイッチを「Standard」または「Custom」に<br>切り替えます。                                                             | トレイ 4 を閉じます。       | プリンタのケーブルをすべて取り付けて、プ<br>リンタの電源コードを AC コンセントに差し<br>込みます。トレイ 4 の電源コードを AC コン<br>セントに差し込みます。                                                                |
| 조절기의 용지 크기 표시에 맞춰 스위치를<br>"Standard[표준] 또는 Custom[사용자 정의]"<br>으로 조절하십시오.                                                    | 용지함 4를 닫으십시오.      | 모든 프린터 케이블을 연결한 다음 프린터의<br>전원 코드를 AC 콘센트에 꽂으십시오. 용지함<br>4의 전원 코드를 AC 콘센트에 꽂으십시오.                                                                         |
| Pindahkan switch ke "Standard" atau "Custom" tergantung tanda ukuran kertas pada pemandu.                                   | Tutup Penampan 4.  | Sambungkan kabel-kabel printer, lalu<br>sambungkan kabel listrik printer ke sumber<br>listrik. Sambungkan kabel listrik Penampan 4<br>ke sumber listrik. |

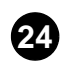

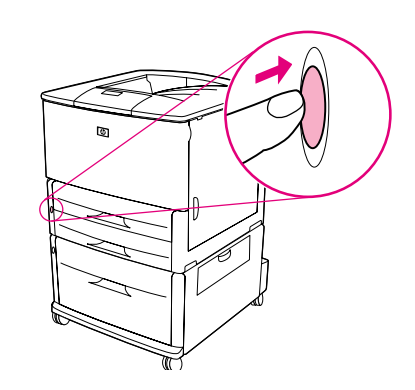

Starta skrivaren genom att trycka på strömknappen (knappen intryckt).

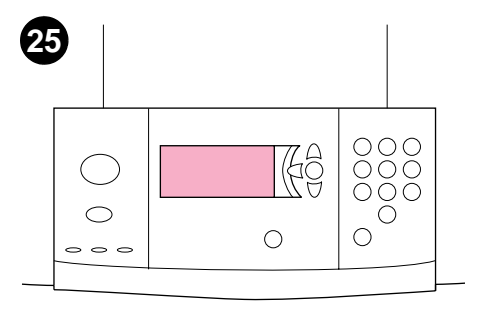

Vänta tills KLAR visas på skrivarens kontrollpanel.

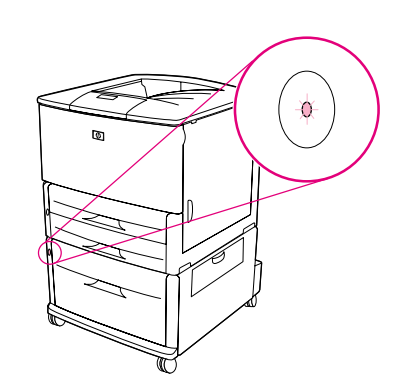

26

Kontrollera att lampan på fack 4 lyser grönt. Om lampan är gul, blinkar eller är släckt, se onlinehandboken *Användning* på webbplatsen www.hp.com/support/lj9000.

Cihazı çalıştırmak üzere güç düğmesine basın (düğme içeri girer).

Yazıcının kontrol panelinde HAZIR yazısının görüntülenmesini bekleyin.

请等待, 直至打印机的控制面板显示屏上显示

等待印表機控制面板顯示 READY (就緒)。

プリンタのコントロトール パネルに「インサ ツカノウ」と表示されるまで待ちます。

프린터 제어판 디스플레이에 READY[준비]

표시가 나타날 때까지 기다리십시오.

REDAY(就绪)。

Tepsi 4 üzerindeki ışık sabit yeşil olmalıdır. Işık koyu sarıysa, yanıp sönüyorsa veya ışık yoksa www.hp.com/support/lj9000 adresinde yer alan *Kullanım* başlıklı çevrimiçi kılavuza başvurun.

确保纸盘 4 上的指示灯呈绿色持续发亮。如果

指示灯呈琥珀色闪烁显示或熄灭,请访问以下

网址,以查看标题为 Use (使用)的在线指

確保4號紙匣的指示燈呈綠色持續亮起。

如果指示燈呈琥珀色、閃爍或熄滅,請參 閱 www.hp.com/support/lj9000 中標題爲使

トレイ4のランプが緑色に点灯していることを

確認します。ランプが黄色に点灯している場合

や、点滅している場合、点灯していない場合は、

www.hp.com/support/lj9000でオンライン ガイド 『ユーザーズガイド』を参照してください。

용지함 4의 표시등에 녹색 불이 들어와 있는지

확인하십시오. 표시등이 깜박이거나 꺼져 있는

경우 또는 불빛이 황색인 경우에는 웹사이트

www.hp.com/support/lj9000에 있는 온라인 설명서의 *Use[사용]* 부분을 참조하십시오.

南: www.hp.com/support/lj9000。

用(Use)的線上指南。

按下电源按钮,以打开电源(按钮按下)。

按下電源按鈕以開啓電源(按鈕按下)。

電源ボタンを押して、電源を入れます(ボタン

전원 단추를 눌러 전원을 켜십시오(버튼 누름).

简体中文

Svenska

¢

は中に入ります)。

한국어

Tekan tombol daya untuk mengaktifkan (tombol Tunggu layar panel ko ke dalam).

Tunggu layar panel kontrol printer menampilkan READY.

Pastikan lampu Penampan 4 berwarna hijau. Jika lampu berwarna kuning, berkedip, atau tidak aktif, lihat petunjuk online berjudul Penggunaan di www.hp.com/support/lj9000.

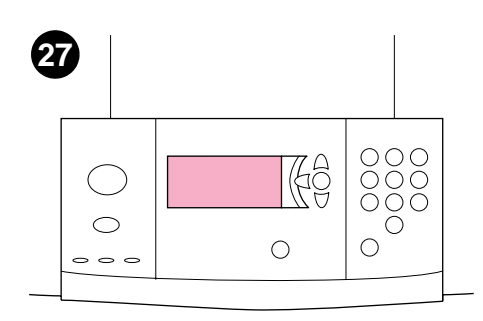

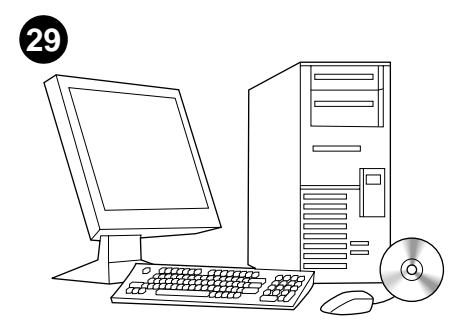

Om du vill bekräfta installationen, kan du skriva ut en konfigurationssida genom att trycka på 22. Om du har fyllt på papper med egen storlek, konfigurerar du pappersstorleken på kontrollpanelen. I onlinehandboken *Introduktion* på cd-romskivan finns anvisningar. I onlinehandboken *Introduktion* på cd-romskivan finns information om användning och support.

| Kurulum işleminin düzgün biçimde<br>tamamlandığından emin olmak için 22'yi<br>tuşlayarak bir yapılandırma sayfası yazdırın. | Özel boyutlu kağıt yüklediyseniz, kontrol<br>panelinde kağıt boyutunu yapılandırın.<br>Yönergeler için CD-ROM üzerindeki <i>Giriş</i><br>başlıklı çevrimiçi kılavuza başvurun. | Kullanım ve destek bilgileri için CD-ROM<br>üzerindeki <i>Giriş</i> başlıklı çevrimiçi kılavuza<br>başvurun. |
|----------------------------------------------------------------------------------------------------|----------------------------------------------------------------------------------------------------|----------------------------------------------------------------------------------------------------|
| 要检验安装,请按下 22 以打印配置页。                                                                                                    | 如果您已装入自定义尺寸纸张,则在控制面板<br>上配置纸张尺寸。有关说明,请参阅 CD-ROM<br>上标题为简介的在线指南。                                                                                                    | 请参阅 CD-ROM 上标题为简介手册的在线指<br>南,以获得使用和支持信息。                                                                     |
| 要驗證安裝,請按下 22 以列印組態頁。                                                                                                    | 如果您裝入自訂尺寸的紙張,請在控制面板上<br>組態紙張尺寸。請參閱 CD-ROM 上標題為簡介<br>(Introduce)的線上指南,以獲得指示。                                                                                                    | 請參閱 CD-ROM 上標題為簡介 (Introduce) 的線<br>上指南,以獲得使用與支援資訊。                                                          |
| 22 を押すと設定ページが印刷され、設置状況<br>を確認できます。                                                                                          | カスタム サイズの用紙を取り付けている場合<br>は、コントロール パネルで用紙サイズを設定<br>します。手順については、CD-ROMのオンラ<br>インガイド『基本操作ガイド』を参照してく<br>ださい。                                                                       | 使用方法とサポート情報については、CD-<br>ROMのオンラインガイド『基本操作ガイド』<br>を参照してください。                                                  |
| 바르게 설치되었는지 확인하려면 22를 눌러<br>구성 페이지를 인쇄하십시오.                                                                                  | 사용자 정의 크기 용지를 넣은 경우에는<br>제어판에서 용지 크기를 구성하십시오.<br>자세한 설명은 CD-ROM 온라인 설명서의<br>Introduce[소개] 부분을 참조하십시오.                                                                          | 사용 및 지원 정보는 CD-ROM 온라인 설명서의<br>Introduce[ 소개]부분을 참조하십시오.                                                     |
| Untuk verifikasi instalasi, cetaklah halaman konfigurasi dengan menekan 22.                                                 | Jika Anda memasukkan kertas ukuran bebas,<br>konfigurasikan ukuran kertas pada panel<br>kontrol. Lihat petunjuk online Pengantar pada<br>CD-ROM untuk petunjuk-petunjuk.       | Lihat petunjuk online <i>Pengantar</i> pada CD-ROM untuk petunjuk-petunjuk.                                  |

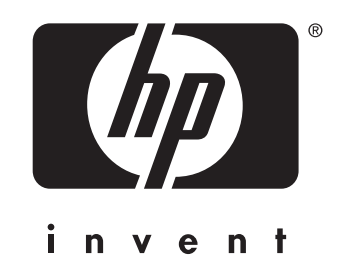

copyright © 2001 Hewlett-Packard Company

www.hp.com/support/lj9000

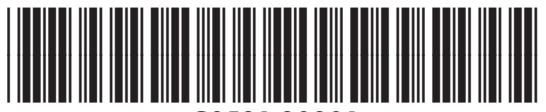

C8531-90901